# Endlote X

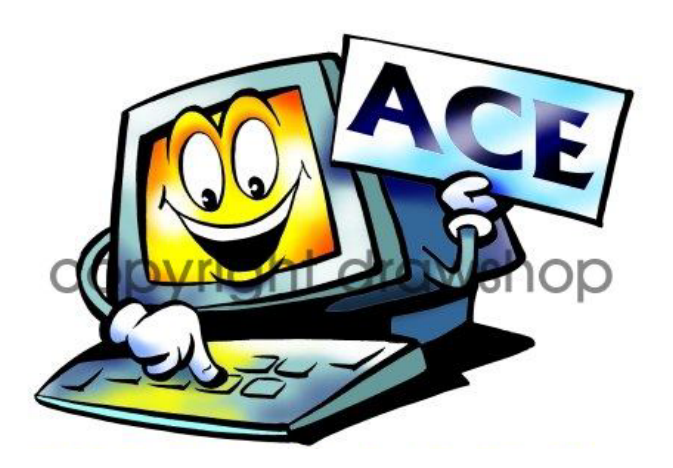

# โดย ประภาศรี ฟุ้งศรีวิโรจน์ prapasri@book.co.th

จัดทำโดย แผนกฝึกอบรม บริษัท บุ๊คโปรโมชั่น แอนด์ เซอร์วิส จำกัด

ปรับปรุงครั้งล่าสุด 24/11/49

### Introduction

EndNote เป็นโปรแกรมที่ใช้สำหรับการจัดการทาง <mark>ับรรณานุ</mark>กรม เช่น การสืบค้น การจัดเก็บ การจัดการรูปแบบ <mark>การลงร</mark>ายการทางบรรณานุกรม หรือรายการอ้างอิงที่ผู้ ใช้ได้ไปสืบค้นมาจากแหล่งข้อมูลต่าง ๆ เช่น จากฐานข้อมูล ออนไลน์ หรือจากฐานข้อมูลของห้องสมุด (OPAC) โปรแกรม EndNote สามารถที่จะทำการ Import รายการ อ้างอิงเหล่านั้นมาไว้ฐานข้อมูลของ EndNote ได้โดยตรง เพื่อนำมาจัดการในส่วนของรายการบรรณานุกรม หรือ รายการอ้างอิง ในตัวเล่มวิทยานิพนธ์ หรืองานวิจัย

### Introduction

- จัดเก็บรายละเอียดต่าง ๆ ของรายการทางบรรณานุกรมไว้ ในฐานข้อมูลของ EntNote ที่มีชื่อเรียกว่า Library
   แต่ละ Library จะมีนามสกุล .enl และในแต่ละ Library สามารถจัดเก็บรายการอ้างอิงได้ไม่จำกัดจำนวน
   สามารถใช้งานร่วมกับโปรแกรมจัดการเอกสารทั่วไป เช่น Microsoft Word, Word Perfect
- ๚ ใช้งานร่วมกับระบบปฏิบัติการ Windows 2000, XP

## **Start EndNote**

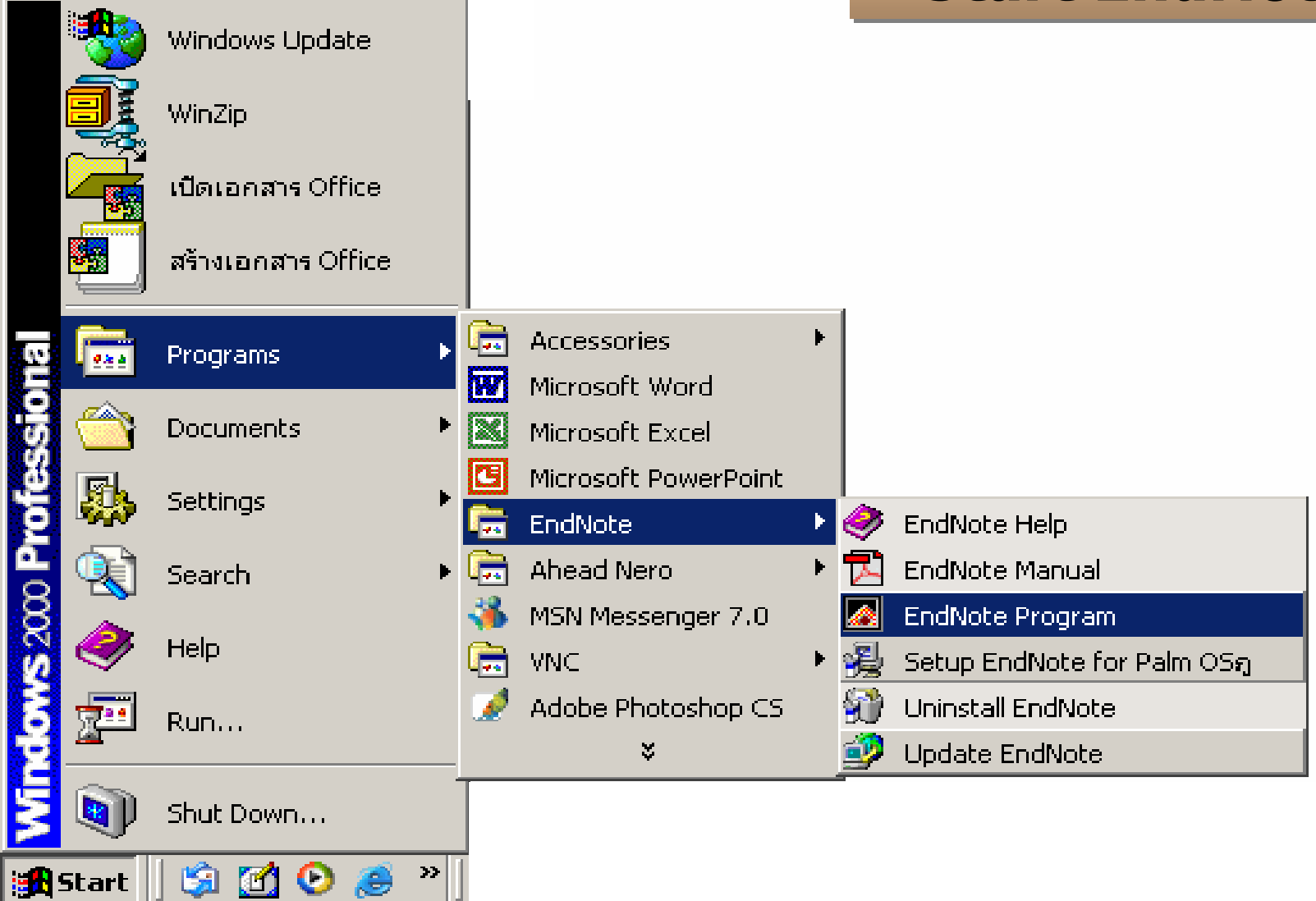

### คลิกที่ Start | Programs | EndNote | EndNote Program

### **Create a new EndNote library**

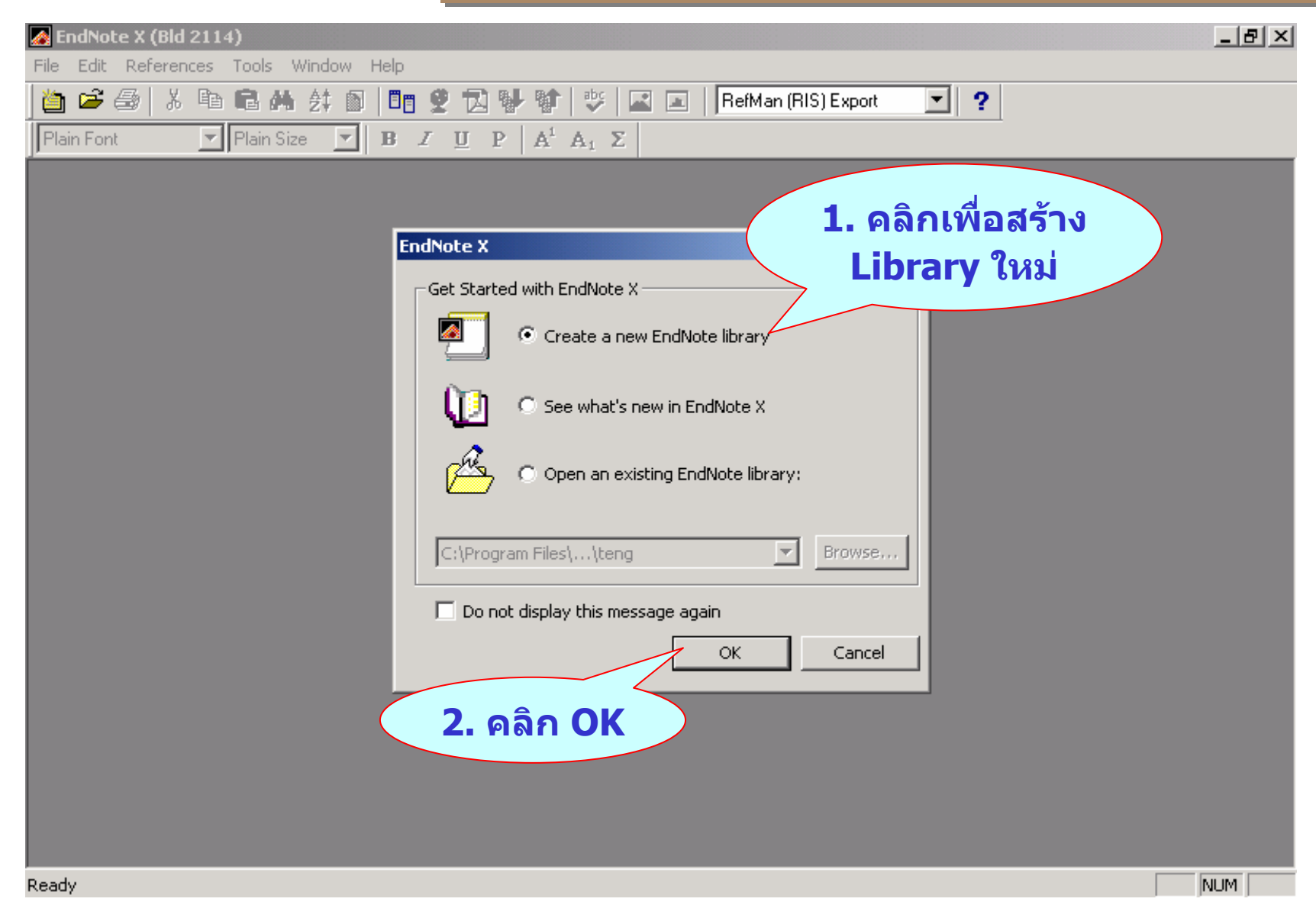

## **Create a new EndNote library**

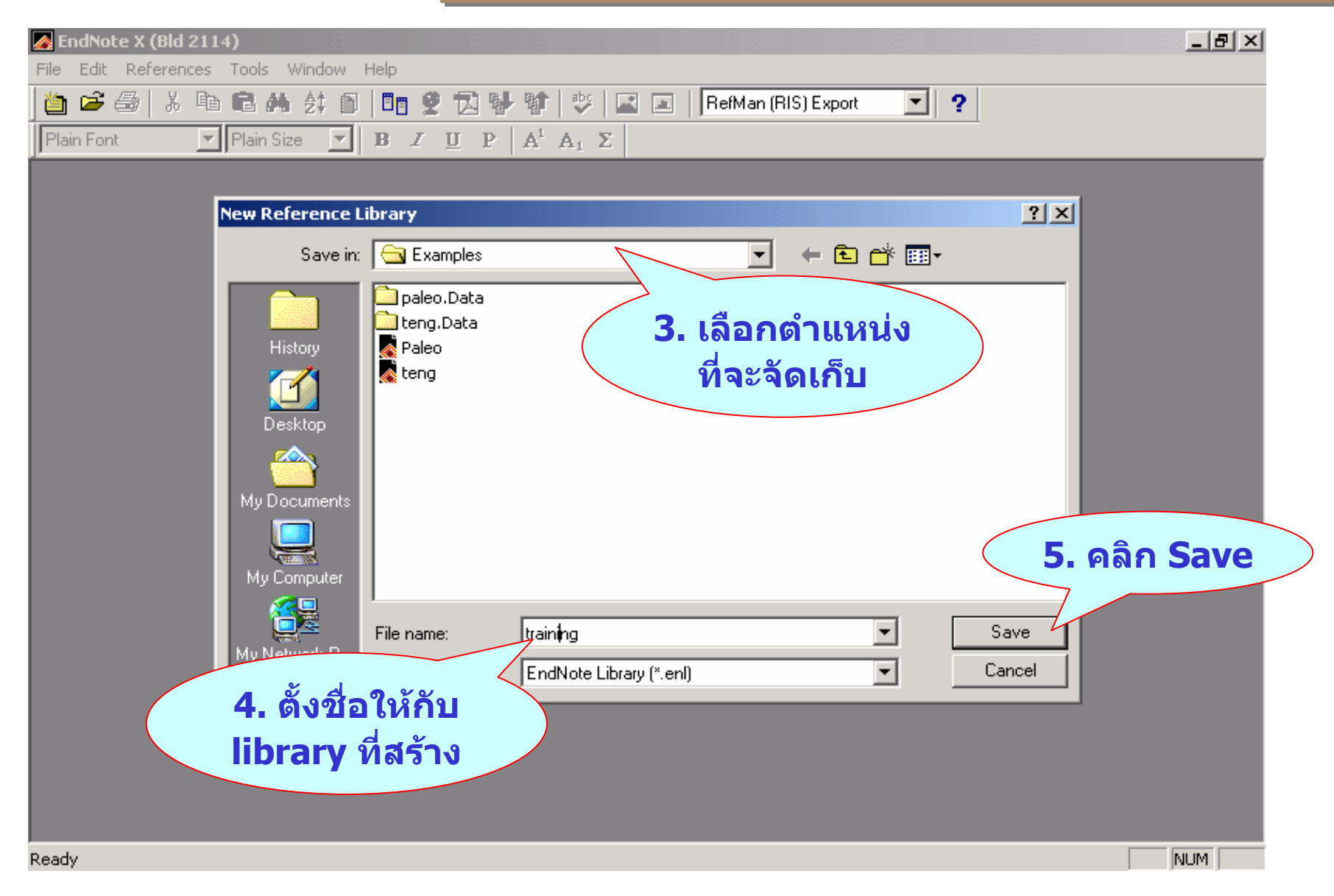

# Create a new EndNote library

| 🛃 EndNo   | te X (Bld 2114) - training.enl                                                                                                    |              |          | _ 8 ×      |
|-----------|----------------------------------------------------------------------------------------------------|--------------|----------|------------|
| File Edit | References Tools Window Help                                                                                                    |              |          |            |
| 🎽 🖻       | 😂   X 🖻 💼 🙈 🛃 🖸   🛅 😤 🔂 🐫 🔯   😻 🖃 🔳   RefMan (                                                                                        | (RIS) Export | • ?      |            |
| Plain Eo  | It Plain Size $\mathbf{P} = \mathbf{B} \cdot \mathbf{Z} + \mathbf{D} = \mathbf{A}^{\perp} \cdot \mathbf{A} \cdot \boldsymbol{\Sigma}$ |              |          |            |
| <u></u>   |                                                                                                    |              |          |            |
| _         | $\frown$                                                                                                    |              |          |            |
|           | training.enl                                                                                                    |              |          |            |
|           | 🛚 🗧 🔁 Author 🛛 Year Title                                                                                                    | Journal      | Ref Type | URL        |
|           |                                                                                                    |              |          |            |
|           | ์ ชื่อ Library                                                                                                    |              |          |            |
|           |                                                                                                    |              |          |            |
|           |                                                                                                    |              |          |            |
|           |                                                                                                    |              |          |            |
|           |                                                                                                    |              |          |            |
|           |                                                                                                    |              |          |            |
|           |                                                                                                    |              |          |            |
|           |                                                                                                    |              |          | <u> </u>   |
| l l       | lo References Selected                                                                                                    |              |          |            |
|           |                                                                                                    |              |          |            |
|           | 🥢 จำนวน Reference                                                                                                    |              |          |            |
|           | 201 Library                                                                                                    |              |          |            |
|           |                                                                                                    |              |          |            |
|           | nowing 0 out of 0 references.                                                                                                    |              | ▲ Hide I | Preview // |
|           |                                                                                                    |              |          |            |
|           |                                                                                                    |              |          |            |
|           |                                                                                                    |              |          |            |
|           |                                                                                                    |              |          |            |
| Ready     |                                                                                                    |              |          | NUM        |

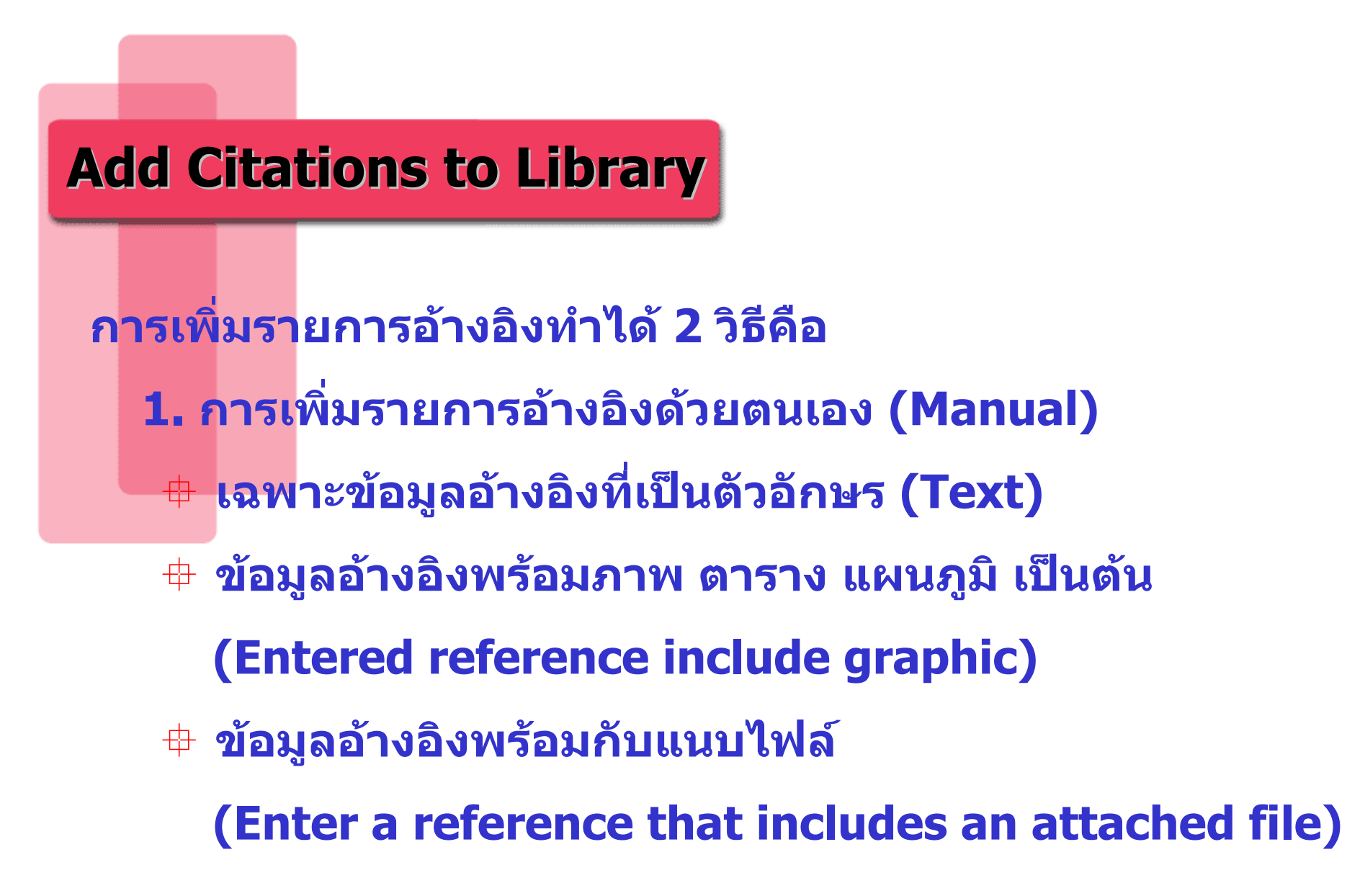

# **Add Citations to Library**

การถ่ายโอนข้อมูลอ้างอิงจากฐานข้อมูลการสืบค้นสู่
 โปรแกรมการจัดการรายการทางบรรณานุกรม

(Importing/Exporting Database Search Result

**To Endnote)** 

- Direct Export
- Filter Option
- Searching Remote Database

### หลักการใส่ข้อมูลใน Reference

Authors & Editor Names การใส่ชื่อ ให้ทำการใส่ นามสกุล ก่อนแล้ว ตามด้วยชื่อ ตัวอย่างเช่น ถ้าผู้แต่งชื่อ John W Smith ก็ให้ใส่ชื่อเป็น Smith, John W

- ในกรณีที่มีผู้แต่งมากกว่า 1 คน ให้ใส่ชื่อผู้แต่งแต่ละคนแยกคน ละบรรทัด โดยการกด Enter เพื่อที่จะขึ้นบรรทัดใหม่ แล้วใส่ชื่อผู้ แต่งคนต่อไป ไล่ลงไปเรื่อยๆ
- ในกรณีที่มีผู้แต่งมากจนไม่สามารถที่จะใส่ลงไปได้หมด บรรทัด สุดท้าย ให้ใส่ et al,
- ผู้แต่งที่เป็นหน่วยงาน ต้องลงท้ายด้วย เครื่องหมาย ,

ตัวอย่างเช่น Book Promotion,

ถ้าหากไม่ทราบชื่อผู้แต่ง ให้เว้นไว้ไม่ต้องใส่อะไรเลย

### หลักการใส่ข้อมูลใน Reference

- Year: ใส่ปีที่พิมพ์ ให้ใส่เป็นเลข 4 หลัก เช่น 2004
- Title: การใส่ชื่อเรื่องให้ขึ้นต้นชื่อเรื่องด้วย Capital Letter พิมพ์ชื่อ เรื่องเรียงต่อกันไปเรื่อยๆ โดยที่ไม่ต้องทำการกด enter ก่อนที่จะใส่ ชื่อเรื่องจนจบ
- Journal: การใส่ชื่อวารสารสามารถที่จะใส่ได้ทั้งชื่อเต็มและชื่อย่อ แต่ เพื่อความสะดวกควรใส่เป็นชื่อเต็มไว้ก่อน
- Volume, Issue: ปีที่และ ฉบับที่ของหนังสือ หรือวารสาร
- Page: ใส่เลขที่หน้าต้น และหน้าท้าย อาจจะใส่เป็นตัวเต็มเช่น 131-139 หรือ 131-9 ก็ได้

# **Manual/Type in Citation**

| 🛃 EndNote X ( | Bld 2114) - [training.enl]                                                                                                    |                                          |                  |                    |          |      | _ 8 × |
|---------------|----------------------------------------------------------------------------------------------------|------------------------------------------|------------------|--------------------|----------|------|-------|
| 🎑 File Edit   | References Window                                                                                                    | Help                                     |                  |                    |          |      | _ 8 × |
| Plain Font    | New Reference<br>Edit References<br>Delete References                                                                                         | Ctrl+N<br>Ctrl+E<br>Ctrl+D               | A <sub>1</sub> Σ | efMan (RIS) Export | • ?      |      |       |
| <u>v t</u>    | Go To                                                                                                    | Ctrl+F<br>Ctrl+J                         |                  | Journal            | Ref Type | JURL |       |
|               | Next Reference<br>Previous Reference<br>Show All References<br>Show Selected References<br>Hide Selected References<br><b>Sort References</b> | Ctrl+Page Down<br>Ctrl+Page Up<br>Ctrl+M |                  |                    |          |      |       |
|               | Change and Move Fields                                                                                                    |                                          | -                |                    |          |      |       |
|               | Insert Picture<br>Insert Object                                                                                                    |                                          | -                |                    |          |      |       |
|               | Find Duplicates<br>URL<br>PDF                                                                                                    | +<br>+                                   |                  |                    |          |      |       |
|               |                                                                                                    |                                          |                  |                    |          |      |       |
| •             |                                                                                                    |                                          |                  |                    |          |      |       |

### คลิกที่ References | New Reference

# **Manual/Type in Citation**

| 🛃 EndNote X (Bld 2114) - [New Reference]                        |          |
|-----------------------------------------------------------------|----------|
| File Edit References Tools Window Help                          |          |
| 📋 🖙 🎒 🕺 🗈 🛍 🦛 贫 🗊 🛅 👻 🔂 💱 🎲 😻 🕼 🗔 🖪 RefMan (RIS) Export 🛛 🔽     |          |
| Plain Font Plain Size 💌 Β Ζ Ψ 💦 Α <sup>1</sup> Α <sub>1</sub> Σ |          |
| Eleference Type: Journal Article                                |          |
| Author<br>Grilli, Enzo                                          | <u>^</u> |
| <b>Year</b> 2002                                                |          |
| Title<br>The Asian crisis: Trade causes and consequences        |          |
| Journal<br>The World Economy                                    |          |
| Yolume<br>25                                                    |          |
| Issue<br>2                                                      |          |
| Pages<br>177                                                    |          |
| Start Page                                                      |          |
| Date                                                            |          |
| Type of Article                                                 | •        |

### เลือก Reference Type | Type in field |Close window

# Manual/Type in Citation

| 🛃 EndNote X (Bld 2114) - [training.enl]                                                                                                    | <u>_ 8 ×</u>   |
|----------------------------------------------------------------------------------------------------|----------------|
| 🛃 File Edit References Tools Window Help                                                                                                    | _ 8 ×          |
| 🛅 🚔 🎒 🕺 🖻 📾 🛤 👌 🖸 📲 👻 🔂 特 翰 😻 🖾 🖬 🗛 APA 5th 💽 🍷                                                                                                    |                |
| Plain Font     Plain Size $\blacksquare$ $\blacksquare$ |                |
| 🔋 🔁 Author Year Title Journal Ref Type I                                                                                                    | JRL            |
| Grilli 2002 The Asian crisis: Trade cause The World Journal Ar                                                                                                    |                |
|                                                                                                    |                |
|                                                                                                    |                |
|                                                                                                    |                |
|                                                                                                    |                |
|                                                                                                    |                |
|                                                                                                    |                |
|                                                                                                    |                |
|                                                                                                    |                |
|                                                                                                    |                |
|                                                                                                    |                |
|                                                                                                    |                |
|                                                                                                    |                |
|                                                                                                    |                |
| Duilling (2002) The Asian existent Testle servers and servers are the MAstell Free server 25(2), 477                                                                                                    |                |
| Grilli, E. (2002). The Asian crisis: Trade causes and consequences. The World Economy 25(2), 177.                                                                                                    |                |
|                                                                                                    |                |
|                                                                                                    |                |
|                                                                                                    |                |
| Showing 1 out of 1 references.                                                                                                    | 🚖 Hide Preview |

## **Enter reference include Graphic or Attached File**

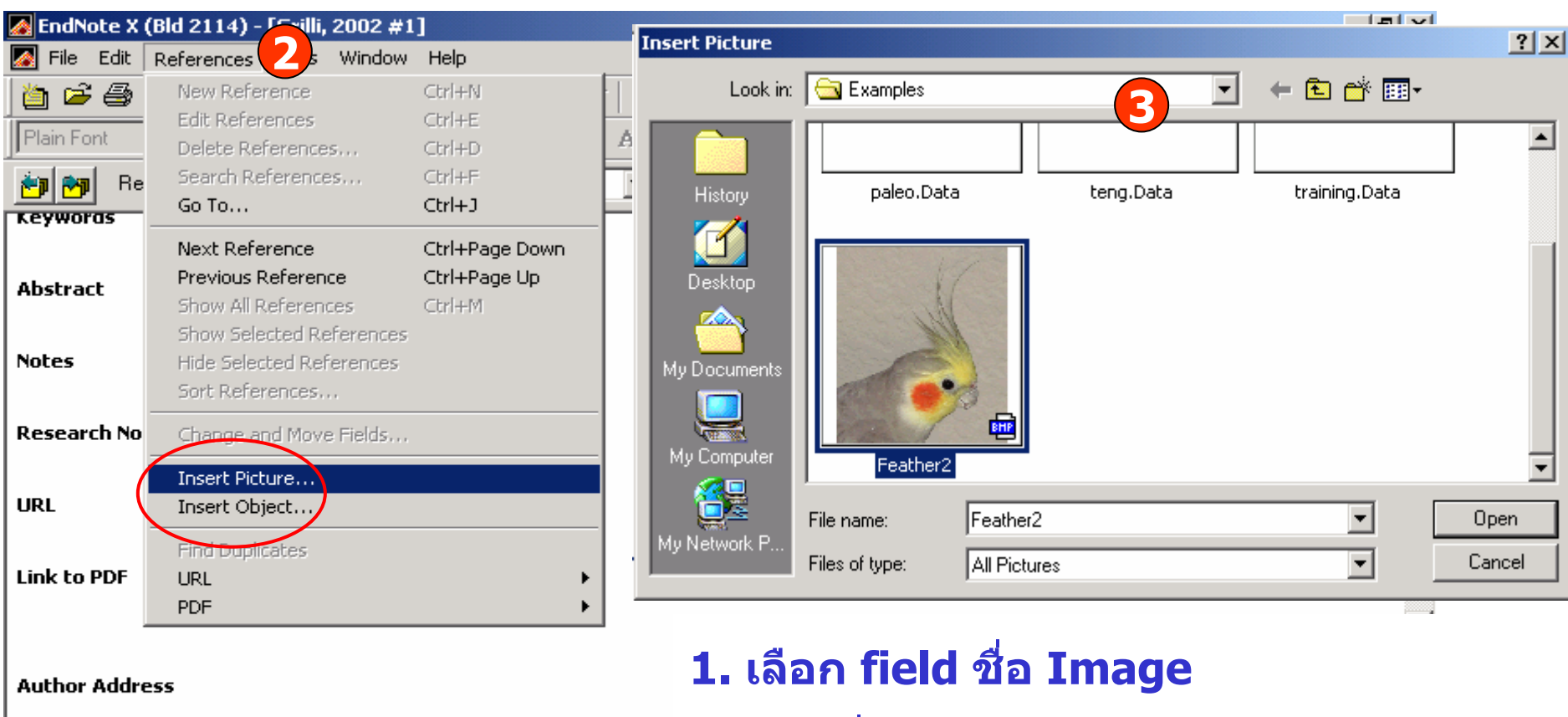

Image

Caption

Access Date

1

- 2. คลิกที่ References
  - > Graphic เลือก Insert Picture
  - > Attached File เลือก Insert Object
- 3. เลือกรูปภาพหรือไฟล์ที่ต้องการ

### **Enter reference include Graphic or Attached File**

| 🛃 EndNote X (Bld 2114) - [Grilli, 2002 #1]                                    | _ 8 ×               |
|-------------------------------------------------------------------------------|---------------------|
| 🐼 File Edit References Tools Window Help                                      | _ & ×               |
| 🛅 🖆 🎒 👗 🖻 🖻 🧰 🔄 🖉 🚺 🖤 🔀 🕼 🕼 🕼 🗐 🖤 🔀 🖬 🗍 APA 5th 💽 🕐                           |                     |
| Plain Font  Plain Size  B <i>I</i> <u>U</u> P A <sup>1</sup> A <sub>1</sub> Σ |                     |
| Eference Type: Journal Article                                                | ★ Hide Empty Fields |
| Link to PDF                                                                   | <b></b>             |
| Author Address                                                                |                     |
| Image                                                                         |                     |
| Caption<br>bird                                                               |                     |
| Access Date                                                                   |                     |
| Last Modified Date                                                            |                     |
| Translated Author                                                             | •                   |

### ระบุคำอธิบายภาพหรือไฟล์ในเขตข้อมูล Caption

### **Importing/Exporting Database Search Result**

- Direct Export : สามารถที่จะถ่ายโอนข้อมูลจากฐานข้อมูลออนไลน์ เข้าสู่โปรแกรม EndNote ได้ทันทีผ่านทางหน้าจอของฐานข้อมูล ออนไลน์ที่เชื่อมต่อกับ EndNote
- Filter Option : การเชฟข้อมูลในรูปแบบไฟล์แล้วจึงนำมาถ่ายโอน ข้อมูลโดยการใช้ Filter ที่เหมาะสม การถ่ายโอนข้อมูลในลักษณะนี้ เหมาะสำหรับฐานข้อมูลที่ไม่มีการเชื่อมต่อกับโปรแกรม Endnote แบบ Direct Export หรือในกรณีที่เครื่องคอมพิวเตอร์ที่กำลังใช้งาน ในขณะนั้นไม่มีโปรแกรม EndNote ติดตั้งไว้
- Searching Remote Database : การถ่ายโอนข้อมูลจากฐานข้อมูล โดยใช้ระบบการค้นหา และการดาวน์โหลด ข้อมูลผ่านทางหน้าจอ การทำงานโปรแกรม Endnote โดยตรง

# ตัวอย่างฐานข้อมูลที่ใช้ Direct Export

|                                                                                                    | Usernar        | ne:              | Athens Login       |
|----------------------------------------------------------------------------------------------------|----------------|------------------|--------------------|
|                                                                                                    | Passwo         | ord:             | Login              |
| You are at: <u>Home</u> > Search                                                                                                    | $\supset$      | Forgotten Pass   | sword? Logou       |
| Search Results                                                                                                    |                | Modify 1         | Your Search        |
| 2006 matches found                                                                                                    |                | New Sin          | nple Search        |
| Search query: All: "information networking"                                                                                                    |                | New Adva         | anced Search       |
|                                                                                                    |                | Narrow your s    | earch - search     |
| Results Page 1 of 201 🕨                                                                                                    |                | 1                | Search             |
| Order results by: 🕥 relevancy 💭 date 🛛 Display summaries: 🔘 yes                                                                                                    | 💿 no           |                  | Jearon             |
|                                                                                                    |                | Save your sea    | arch as:           |
| 2                                                                                                    |                |                  |                    |
| Download all highlighted abstracts to Peference Manager.                                                                                                    |                | Search Alerts    |                    |
|                                                                                                    |                | VES, I wou       | uld like to be     |
| <ol> <li>Strategies for the Acquisition of Market Intelligence, and<br/>Implications for the Transferability of Information Inputs</li> </ol>                                                                                                    |                | alerted by ema   | ail when an articl |
|                                                                                                    |                | published onli   | ine.               |
| Susan L Cornish                                                                                                    |                | ou can choos     | se how often you   |
| Annals of the Association of American Geographers                                                                                                    | Highlight:     | would like to re | eceive the email   |
| Volume 87, Issue 3, Page 451-470, Sep 1997                                                                                                    |                | search alerts.   |                    |
| Abstract PDF Add to Favorites                                                                                                    |                | Alert me:        |                    |
|                                                                                                    |                | Never     Never  |                    |
| 2. Occupational rubber glove allerov: results of the Information                                                                                                    |                | C Weekly         |                    |
| <ol> <li>Occupational rubber glove allergy: results of the Information<br/>Network of Departments of Dermatology (IVDK), 1995–2001</li> </ol>                                                                                                    |                | O Daily          |                    |
| 2. Occupational rubber glove allergy: results of the Information<br>Network of Departments of Dermatology (IVDK), 1995–2001                                                                                                    |                | - Daily          |                    |
| <ol> <li>Occupational rubber glove allergy: results of the Information<br/>Network of Departments of Dermatology (IVDK), 1995–2001</li> <li>Johannes Geier, Holger Lessmann, Wolfgang Uter, Axel Schnuch,<br/>For The Information Network of Departments of Dermatology (IVDK)</li> </ol> | 0              | e Duny           | Save               |
| <ol> <li>Occupational rubber glove allergy: results of the Information<br/>Network of Departments of Dermatology (IVDK), 1995–2001</li> <li>Johannes Geier, Holger Lessmann, Wolfgang Uter, Axel Schnuch,<br/>For The Information Network of Departments of Dermatology (IVDK)</li> </ol> | )<br>Hiabliabt | Duny             | Save               |

| 'ou are at: Home                                                                                                    | Password: Login<br>Forgotten Password? Logout                                                                                                    |
|----------------------------------------------------------------------------------------------------|----------------------------------------------------------------------------------------------------|
| Download refe                                                                                                    | erences for:                                                                                                    |
| Strategies for the A<br>Inputs<br>Susan L Cornish                                                                     | Acquisition of Market Intelligence, and Implications for the Transferability of Information                                                                                                    |
| Occupational rubbe<br>1995-2001<br>Johannes Geier, Ho                                                                 | er glove allergy: results of the Information Network of Departments of Dermatology (IVDK),                                                                                                    |
| Occupational rubbe<br>1995-2001<br>Johannes Geier, Ho<br>Dermatology (IVDK)<br><i>Contact Dermatitis</i> 2            | er glove allergy: results of the Information Network of Departments of Dermatology (IVDK),<br>olger Lessmann, Wolfgang Uter, Axel Schnuch, For The Information Network of Departments of<br>2003 48:1 39                                                                        |
| Occupational rubbe<br>1995-2001<br>Johannes Geier, Ho<br>Dermatology (IVDK)<br><i>Contact Dermatitis</i> 2<br>Include | er glove allergy: results of the Information Network of Departments of Dermatology (IVDK),<br>olger Lessmann, Wolfgang Uter, Axel Schnuch, For The Information Network of Departments of<br>2003 48:1 39<br>Citation for this article<br>Citation and abstract for this article |

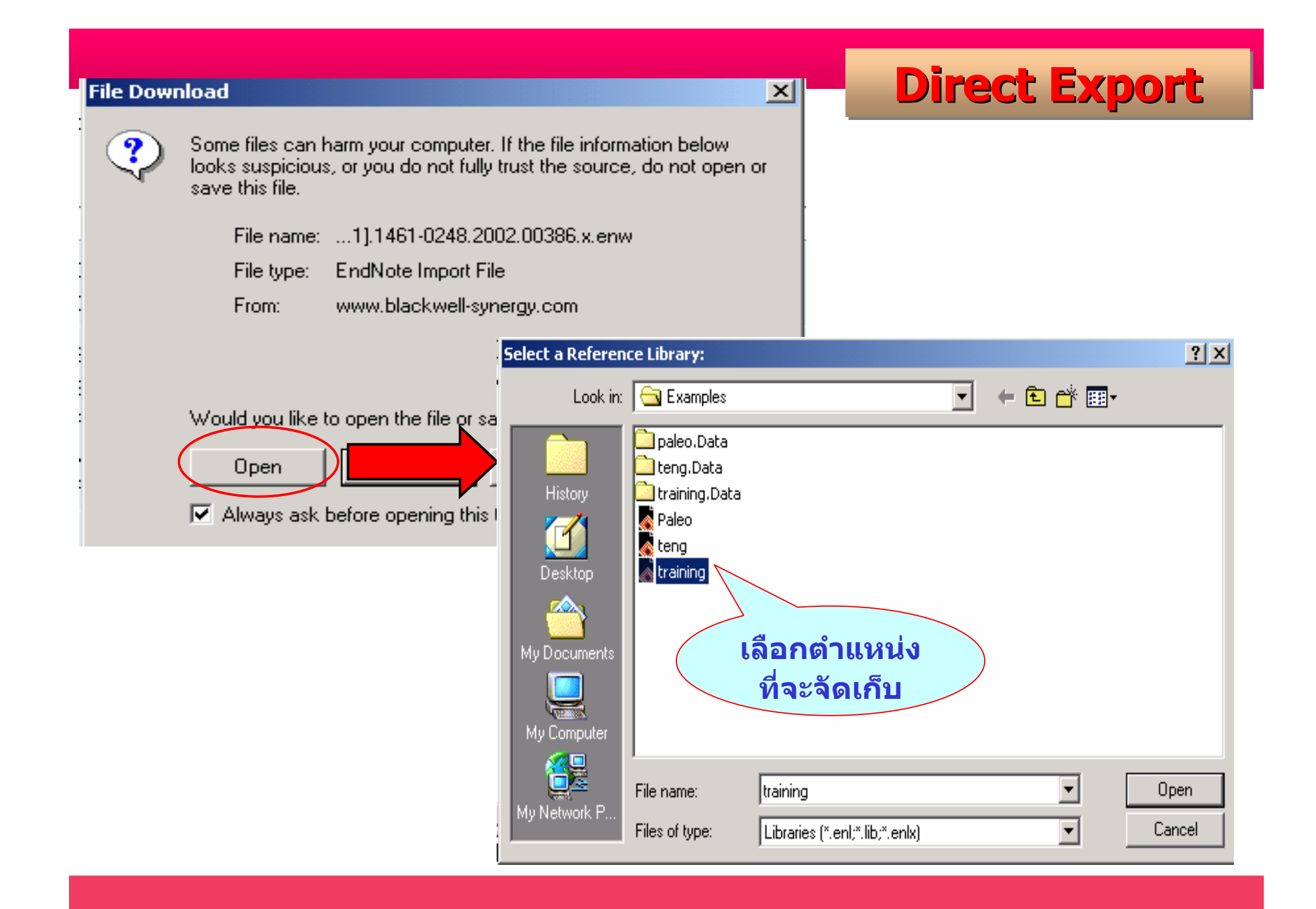

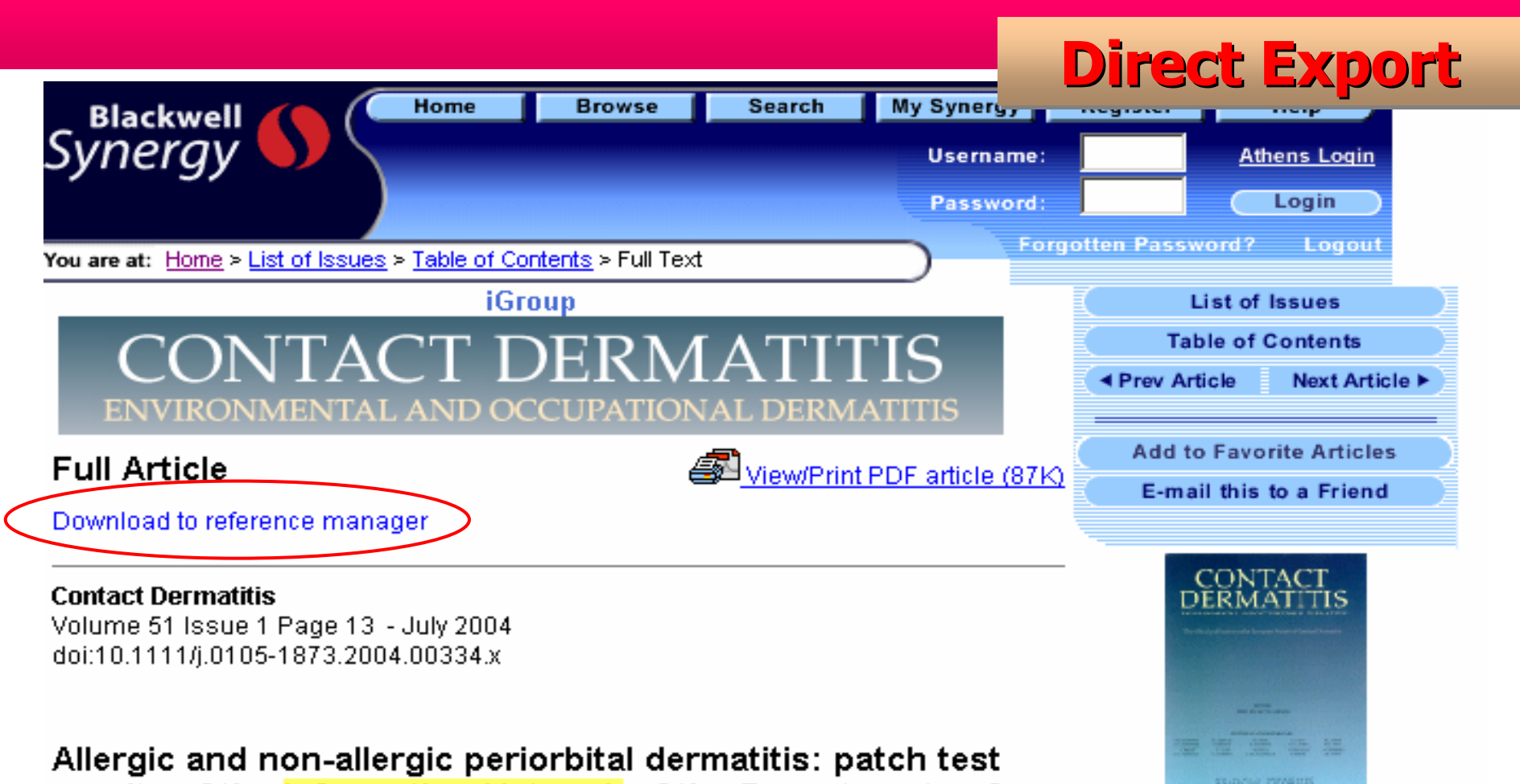

### results of the Information Network of the Departments of Dermatology during a 5-year period

R. A. Herbst<sup>1</sup>\*, W. Uter<sup>2</sup>, C. Pirker<sup>1</sup>, J. Geier<sup>3</sup> and P. J. Frosch<sup>1</sup>

Periorbital dermatitis is common and can be due to the external use of ophthalmic drugs. We evaluated patch test results of the **Information Network** of the Departments of Dermatology. During a 5-year period (1995–99), of a total 49 256 patch-tested patients, 1053 (2.1%) were eventually diagnosed as allergic periorbital contact dermatitis (APD) and

#### QuickSearch in:

- 💿 Synergy
- C PubMed (MEDLINE)
- CrossRef
- for
- Authore

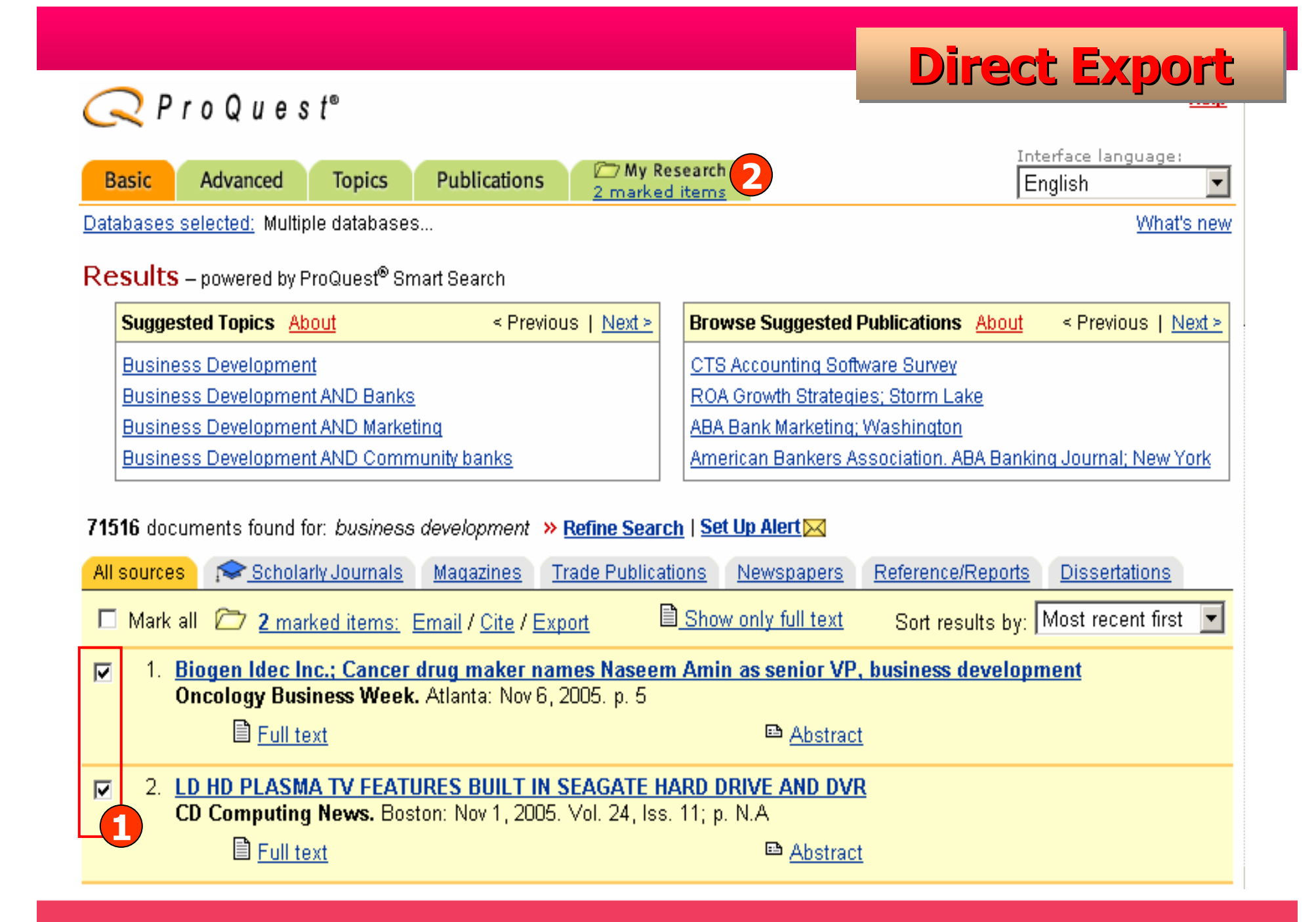

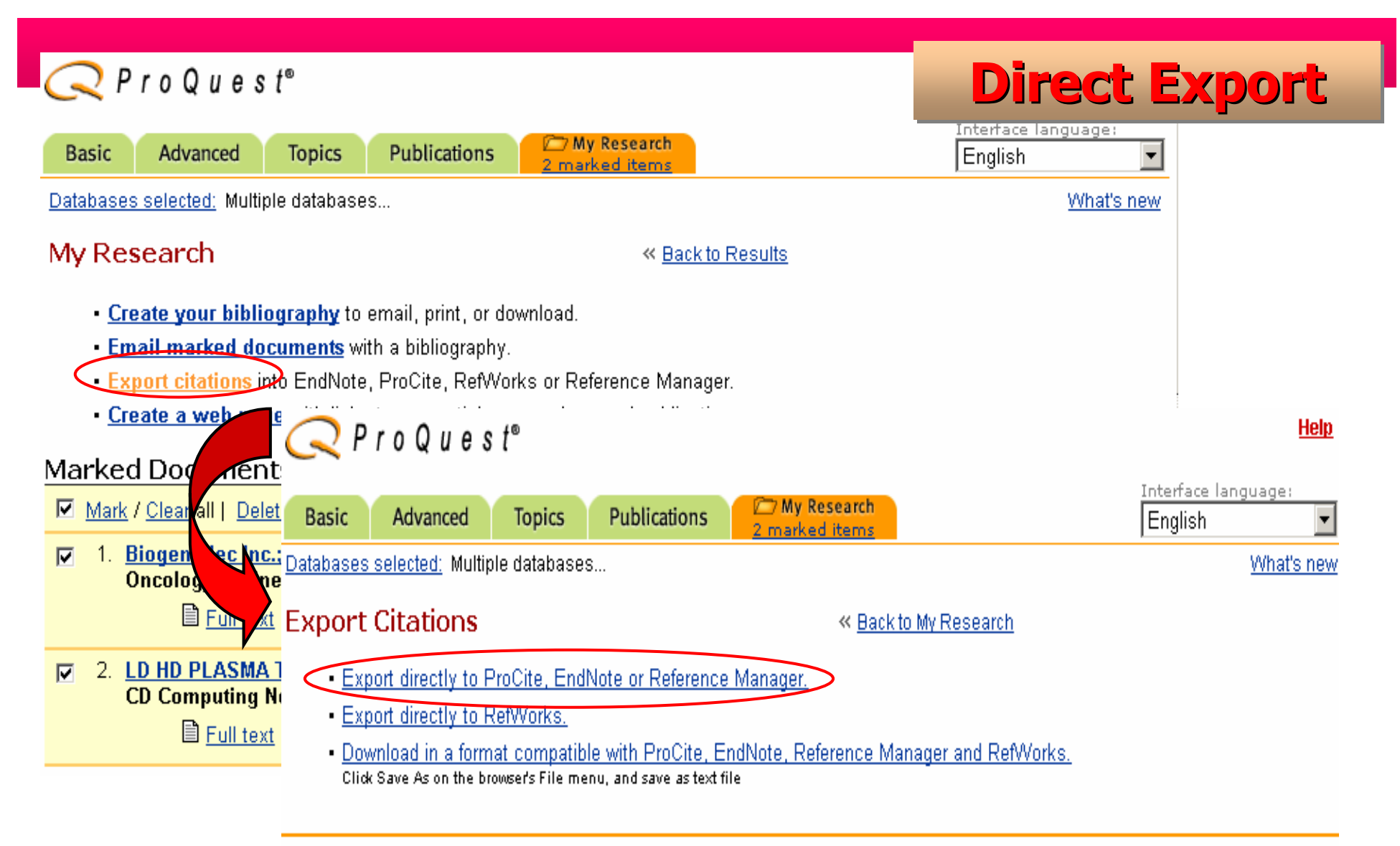

Copyright @ 2005 ProQuest Information and Learning Company. All rights reserved. Terms and Conditions

Text-only interface

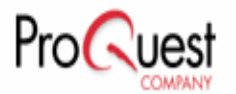

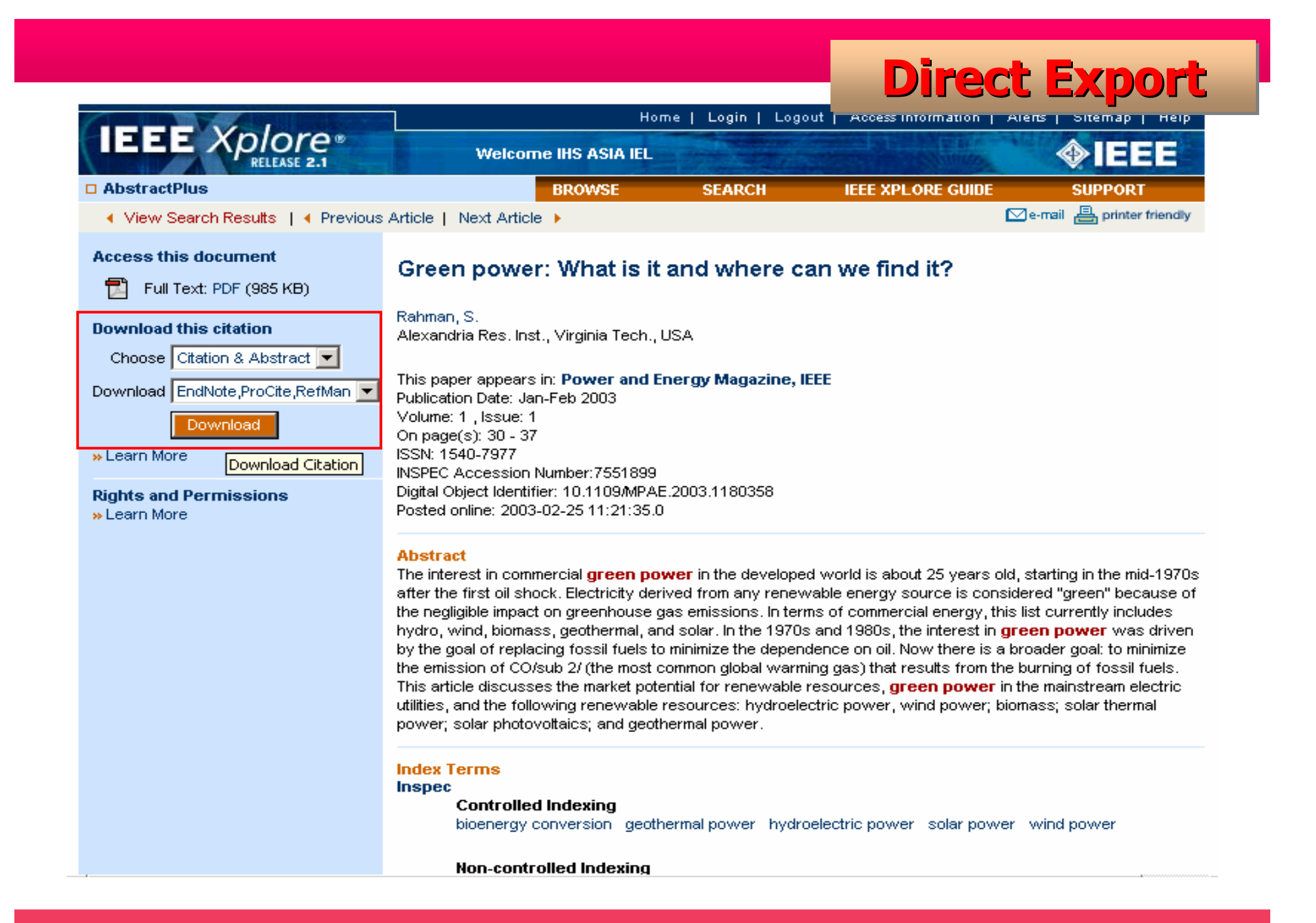

| L Nonpro                                                                        | ofit Publisher of the Ani                                                   | nual Review of TM Series                                            |                                                               |                                                                 |                                                              |                                                                                                |
|---------------------------------------------------------------------------------|-----------------------------------------------------------------------------|---------------------------------------------------------------------|---------------------------------------------------------------|-----------------------------------------------------------------|--------------------------------------------------------------|------------------------------------------------------------------------------------------------|
| Welcome                                                                         | 31.<br>                                                                     |                                                                     | market and                                                    |                                                                 |                                                              |                                                                                                |
| Home                                                                            | Order                                                                       | Browse                                                              | (Register)   Log Out                                          | Profile                                                         | Help                                                         | Contact II                                                                                     |
| nome                                                                            | Cidei                                                                       | 0101030                                                             | obaron                                                        | TIONIC                                                          | noip                                                         | oontaot o                                                                                      |
| Search Results:<br>Search Query: <i>I</i><br>Results Page 1<br>Order results: ( | 3 matches found<br>A <b>rticle Title</b> : (netw<br>of 1<br>⊃by date        | orking <b>and</b> compute<br>evancy   Display                       | er)<br>snippets:                                              | O no                                                            | ◄ Previo                                                     | ous page   Next p                                                                              |
| ← <u>Add to favo</u><br>□ To select/u                                           | <u>rites</u>   <u>View abstrac</u><br>nselect all items cli                 | te Download to cit:<br>ck here                                      | ation manager 2                                               |                                                                 | • <u>Modif</u>                                               | Refine Search<br>Y Your Search                                                                 |
| ✓ I. COMPU<br>and Vir<br>Barry W<br>Caroline                                    | TER NETWORKS /<br>tual Community<br>′ellman, Janet Salaf<br>Haythornthwaite | AS SOCIAL NETWO                                                     | ORKS: Collaborat<br>a, Laura Garton, M                        | tive Work, Telewor<br>lilena Gulia,                             | • <u>New</u><br>• <u>New</u><br>• <u>New</u><br>• <u>New</u> | <u>Simple Search</u><br>Advanced Search<br>Image Caption Se<br>Table Search<br>CrossRef Search |
| Annual I                                                                        | Review of Sociology                                                         | . Volume 22, Page :                                                 | 213-238, Aug 1996                                             | i                                                               |                                                              |                                                                                                |
| When c<br>Such co                                                               | omputer networks li<br>mputer-supported s<br>nities, computer-sup           | nk people as well as<br>ocial networks (CSS<br>ported cooperative v | s machines, they b<br>SNs) are becoming<br>work, and telework | ecome social netwo<br>important bases of<br>. Computer-mediated | rks.<br>virtual<br>d.c                                       | rour search - search w<br>sults for:                                                           |
| commu                                                                           |                                                                             |                                                                     |                                                               |                                                                 |                                                              |                                                                                                |
| commu<br>Abstrac                                                                | t   Full Text   PDF (1                                                      | 55 KB)   Add to Fav                                                 | vorites   Related                                             |                                                                 |                                                              | ► SEAR                                                                                         |
| commur<br>Abstrac<br>2. Compu                                                   | t   Full Text   PDF (1<br>ter System Perform                                | 55 KB)   Add to Fav                                                 | vorites   Related<br>Using Queueing                           | Network Models                                                  |                                                              | ► SEAF                                                                                         |

| L Nonpro                                                                                                    | fit Publisher of the <i>Annual Review of</i> ™ 5                                                                                                    | eries                                                                                                    |                                                 |      |            |  |
|----------------------------------------------------------------------------------------------------|----------------------------------------------------------------------------------------------------|----------------------------------------------------------------------------------------------------|-------------------------------------------------|------|------------|--|
| Welcome                                                                                                    | L.                                                                                                    | og In (Register)   Log Out                                                                                                    |                                                 |      |            |  |
| Home                                                                                                    | Order Browse                                                                                                    | Search                                                                                                    | Profile                                         | Help | Contact Us |  |
| Barry Wellman, Janet Salaff, Dimitrina Dimitrova, Laura Garton, Milena Gulia, Caroline Haythornthwaite<br>Annual Review of Sociology 1996 22, 213-238<br>Computer System Performance Evaluation Using Queueing Network Models<br>E D Lazowska, J Zahorjan, K C Sevcik<br>Annual Periew of Computer Science 1986 1, 107-137 |                                                                                                    |                                                                                                    |                                                 |      |            |  |
| Computer Syst<br>E D Lazowska,<br>Annual Review                                                                                                    | of Sociology 1996 22, 213-238<br>t <b>em Performance Evaluation Usi</b><br>J Zahorjan, K C Sevcik<br>of Computer Science 1986 1, 107-1                                                    | <b>ng Queueing Networl</b><br>37                                                                                                    | k Models                                        |      |            |  |
| Annual Review<br>Computer Sys<br>E D Lazowska,<br>Annual Review                                                                                                    | of Sociology 1996 22, 213-238<br>tem Performance Evaluation Usi<br>J Zahorjan, K C Sevcik<br>of Computer Science 1986 1, 107-1<br>Include                                                 | ng Queueing Networl<br>37<br>© Citation for this an<br>© Citation and abstr                                                            | k Models<br>ticle<br>act for this article       |      |            |  |
| Annual Review<br>Computer Sys<br>E D Lazowska,<br>Annual Review                                                                                                    | of Sociology 1996 22, 213-238<br><b>tem Performance Evaluation Us</b><br><i>J Zahorjan, K C Sevcik</i><br>of Computer Science 1986 1, 107-1<br>Include<br>Citation manager or file format | ng Queueing Networl<br>37<br>Citation for this an<br>Citation and abstr<br>EndNote<br>BibTex<br>ProCite<br>Medlars<br>Reference Manage | k Models<br>ticle<br>act for this article<br>er |      |            |  |

| Welcome<br>iGROUP                                                                                                    | groupdemo                                                                                                    | L                                                                                 | .og Out                                                          |                                                                           |                                                                                                    |                                                                                                    |
|----------------------------------------------------------------------------------------------------|----------------------------------------------------------------------------------------------------|-----------------------------------------------------------------------------------|------------------------------------------------------------------|---------------------------------------------------------------------------|----------------------------------------------------------------------------------------------------|----------------------------------------------------------------------------------------------------|
| Home                                                                                                    | Order                                                                                                    | Browse                                                                            | Search                                                           | Profile                                                                   | Help                                                                                                    | Contact Us                                                                                                    |
| Annual Revie<br>Vol. 22: 213-238 (<br>(doi:10.1146/annu<br>COMPUTER I<br>and Virtual Cor<br>Barry Wellman<br>Caroline Haytl<br>Centre for Urba<br>Sections: Choos | w of Sociology<br>/olume publication da<br>rev.soc.22.1.213)<br>ETWORKS AS S<br>amunity<br>a, Janet Salaff, Di<br>aornthwaite<br>a and Community S | ate August 1996)<br>SOCIAL NETWOR<br>mitrina Dimitrova,<br>Studies, University of | <mark>KS</mark> : Collaborat<br>Laura Garton,<br>Toronto, Toront | <b>ive Work, Telewor</b><br><b>Milena Gulia, and</b><br>to, Canada M5S 2G | Full Text Prev. Artic View/Print Add to Fav Email link  K, Email link  I I I I I I I I I I I I I I I I I I | le   <u>Next Article</u><br><u>PDF</u> (155 KB)<br><u>to a friend</u><br><b>Juick Links</b><br>ation<br>h for citing articles<br><u>eb of Science</u> (79 or<br>ne when:<br><u>irticles cite this</u> |
|                                                                                                    |                                                                                                    |                                                                                   |                                                                  |                                                                           | _ Down                                                                                                    | load to citation                                                                                                    |
| ABSTRACT                                                                                                    |                                                                                                    | Section:                                                                          | Choose                                                           | <u> </u>                                                                  | mana                                                                                                    | ger                                                                                                    |

ACS PUBLICATIONS HIGH QUALITY, HIGH IMPACT. [Journal Home Page] [Search the Journals] [Table of Contents] [PDF version of this article] [Download to Citation Manager] [Durchase Article]

Ind. Eng. Chem. Res., 36 (11), 4530 -4534, 1997. ie970142a S0888-5885(97)00142-5

Copyright © 1997 American Chemical Society

### **Recycled Plastics in FCC Feedstocks: Specific Contributions**

Gabriela de la Puente,† José M. Arandes,‡ and Ulises A. Sedran\*†

Instituto de Investigaciones en Catálisis y Petroquímica-INCAPE (FIQ,UNL-CONICET), Santiago del Estero 2654, 3000 Santa Fe, Argentina, and Departamento de Ingeniería Química, Universidad del País Vasco, Apartado 644, E-48080 Bilbao, Spain

**Direct Export** 

Received for review February 17, 1997

Revised manuscript received June 9, 1997

Accepted July 28, 1997⊗

Abstract:

Following a tertiary recycling option for plastics focused on the FCC process, styrene-based polymers were dissolved in benzene and injected over fresh and equilibrium samples of a commercial FCC catalyst. Reaction times were up to 12 s in a discontinuous fluidized

## **Direct Export**

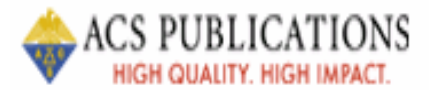

[About Citation Manager] [Search the Journals] [ACS Publications Home Page]

## **Download to Citation Manager**

### **Recycled Plastics in FCC Feedstocks: Specific Contributions**

de la Puente, G., Arandes, J.M., and Sedran, U.A. Ind. Eng. Chem. Res., 36, 11, 4530 - 4534, 1997, 10.1021/ie970142a

| 1 | Choose a citation ma | nage | r format | $\overline{\ }$ |
|---|----------------------|------|----------|-----------------|
|   | EndNote              | ▼    | Download |                 |
|   |                      |      |          |                 |

Click the "Back" button to return to the article.

| Project<br>MUSE*                                                                                                    | SEARCH                    | JOURNALS                                                                   | ABOUT MUSE                                                 | CONTACT                                    | Direct                              | Export             |
|----------------------------------------------------------------------------------------------------|---------------------------|----------------------------------------------------------------------------|------------------------------------------------------------|--------------------------------------------|-------------------------------------|--------------------|
| Contraction of the second of the second of t | Basic Sear                | ch Advanced Sea                                                            | arch Results                                               |                                            |                                     |                    |
|                                                                                                    |                           |                                                                            |                                                            | 3 Email/Export                             | t Saved Results Se                  | earch History Help |
|                                                                                                    | You search                | ed for: "computer                                                          | network" in All F                                          | ields w/Text                               |                                     |                    |
|                                                                                                    | Displayi                  | <b>ng:</b> 1 to 10 of 18                                                   | 5 results R                                                | elevance                                   | • 10 •                              | Re-Sort            |
|                                                                                                    |                           | Searc                                                                      | h Within Result                                            | s:                                         |                                     |                    |
|                                                                                                    | Modify Sea                | rch OR                                                                     |                                                            | All Fi                                     | elds (w/text) 🛛 💌                   | Refine             |
|                                                                                                    |                           | R                                                                          | esult Page: 1                                              | 234567                                     | Next >                              |                    |
|                                                                                                    | 🗆 Mark Al                 | / Clear All                                                                | Save Mark                                                  | ed Results                                 | 2                                   |                    |
|                                                                                                    | ☑ 1. GI<br>A<br>A/        | owka, Arthur Wa<br>mong the New W<br>merican Speech -                      | a <b>yne</b><br>′ords<br>∀olume 74, Num                    | ber 3, Fall 1999                           | 9, pp. 298-323 - Art                | icle               |
|                                                                                                    | Si<br>Ci<br>Int<br>Ei     | <b>ibjects:</b><br>omputers Termir<br>ernet (Computer r<br>odlish lanquaqe | nology.<br>network) Termir<br>United States T              | iology.<br>Ferms and phra                  | ses.                                |                    |
|                                                                                                    | <b>≥</b> 2. Le<br>A<br>Ce | enoir, Timothy 19<br>Il But War Is Sim<br>onfigurations - Voli             | <b>948 -</b><br><i>ulation: The Mil</i><br>ume 8, Number 3 | <i>itary-Entertain</i><br>, Fall 2000, pp. | ment Complex N<br>289-335 - Article | /iew in PDF]       |
|                                                                                                    | Si<br>Vi<br>Ci<br>Ci      | <b>ibjects:</b><br>rtual reality.<br>omputer simulatior<br>obernetics.     | ı.                                                         |                                            |                                     |                    |

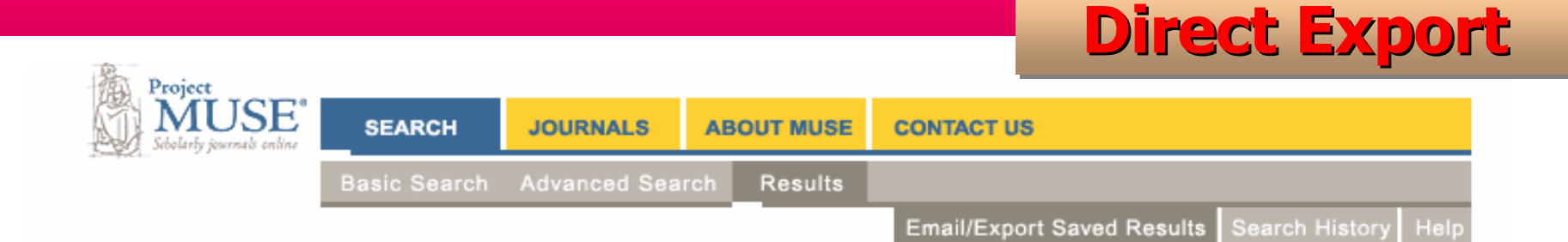

### **Saved Results**

#### You have 2 saved results

This list includes saved results from all of your searches. To delete all or some of the saved results, use the "Remove Marked Results" button.

These saved results will expire when you finish this session.

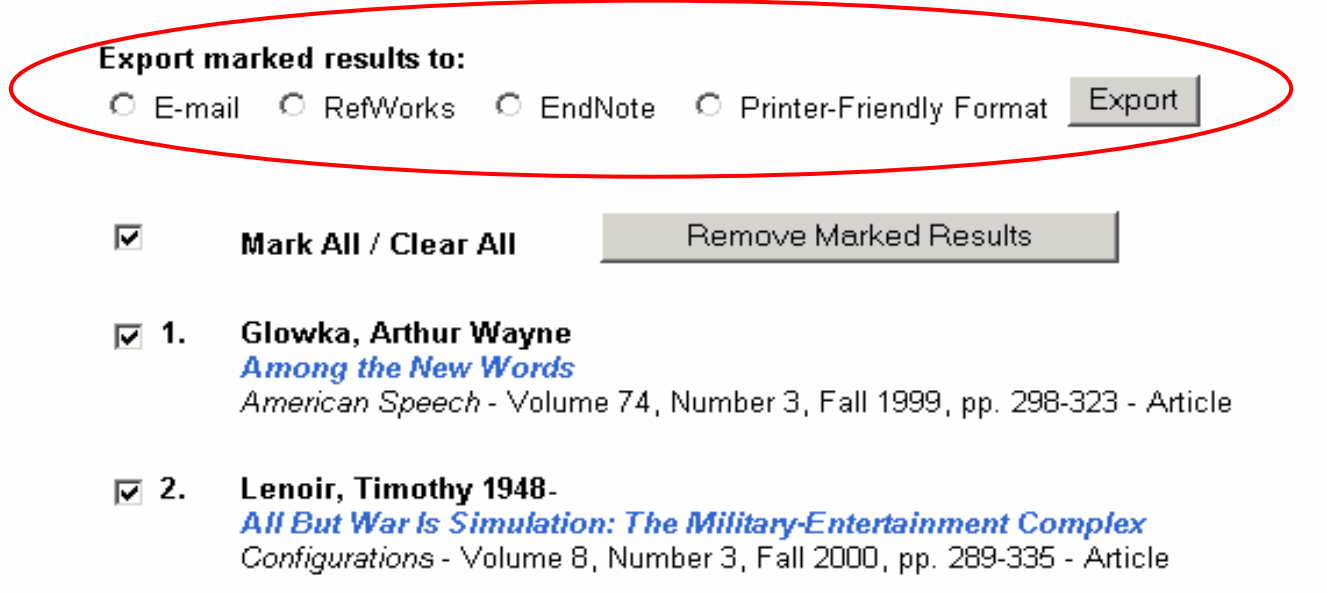

# ตัวอย่างฐานข้อมูลที่ใช้ Filter Option

CAMBRIDGE JOI

Journals Online

Advanced

**Filter Option** 

Home > Search Results iGroup Thailand About CJO | Contact Us | Help | FAQ | 🎬 Welcome Search results iGroup Thailand Your enquiry has returned 5 matches. S Subscription access Log out search Free access Athens log in O Search within results 
 New Search Trial access **Browse journals** Full text html as well as PDF articles available By title By subject D Note: Abstract, PDF & HTML open in a new window Favourites Subscribed to Collection manager Sort by Results per page Page 1 of 1 | Go to page Go to: First | Previous | Next | Last Journal 💌 10 👻 1 -RSS/Atom feeds Export citation Save search Save selected items Add to basket My Cambridge Journals Online Save / Export / Add to Article Description My pay-per-view articles View citation hasket My saved articles View selected abstracts on one page Select all My saved bookmarks Microwave-assisted Embedding of Tissue Culture Cell Monolayers  $\mathbf{\nabla}$ My saved searches Kent L. McDonald Change registration details Microscopy and Microanalysis, Volume 8, Supplement S02, Aug 2002, pp 144-145 My content alerts Published Online 01 Nov 2002 Favourite journals Abstract Add to basket £12.00 / \$18.00 Favourite subjects Effect of endocrine and paracrine factors on protein synthesis and cell proliferation in bovine hoof tissue culture Activate subscriptions KAY A. K. HENDRY AMANDA J. MacCALLUM CHRISTOPHER H. Activate society subscriptions KNIGHT COLIN J. WILDE Request remote access Journal of Dairy Research, Volume 66, Issue 01, Feb 1999, pp 23-33 doi: 10.1017/S0022029998003288, Published Online 08 Sep 2000 Abstract Add to basket £27.00 / \$40.00

# **Filter Option**

Search

### CAMBRIDGE

Journals Online

Advanced search | CrossRef search

Home > Export citation

#### About CJO | Contact Us | Help | FAQ | 🎬

| Welcome               | Export citation                                                                  |  |  |  |  |
|-----------------------|----------------------------------------------------------------------------------|--|--|--|--|
| <u>Register now</u>   | You can download citations to your desktop or you can email them to a colleague. |  |  |  |  |
| Guest                 | Choose file format:                                                              |  |  |  |  |
| Username              |                                                                                  |  |  |  |  |
|                       | RIS 💿 🦳                                                                          |  |  |  |  |
| Password              |                                                                                  |  |  |  |  |
|                       |                                                                                  |  |  |  |  |
| Log in                | Enter email address of colleague in box below:                                   |  |  |  |  |
| <u>Athens log in</u>  |                                                                                  |  |  |  |  |
| Forgot your password? |                                                                                  |  |  |  |  |
|                       | Reset Email Download                                                             |  |  |  |  |
| Browse journals       |                                                                                  |  |  |  |  |
| By title              | MAM, Volume 8, Issue S02                                                         |  |  |  |  |
| By subject            | DAR, Volume 66, Issue 01                                                         |  |  |  |  |
| Subscribed to         |                                                                                  |  |  |  |  |
| Collection manager    |                                                                                  |  |  |  |  |
| RSS/Atom feeds        |                                                                                  |  |  |  |  |

| File Down | load                                                                                                    |                                                          | ×              | <b>Filter Opt</b>          | ion    |
|-----------|----------------------------------------------------------------------------------------------------|----------------------------------------------------------|----------------|----------------------------|--------|
| ?         | Some files can harm your computer. If the file i<br>looks suspicious, or you do not fully trust the si<br>save this file. | information below<br>ource, do not open o                | r              |                            |        |
|           | File name:n05110707223852000000                                                                                           | 0.txt                                                    |                |                            |        |
|           | File type: Text Document                                                                                                  |                                                          |                |                            |        |
|           | From: journals.cambridge.( <mark>Save As</mark>                                                                           |                                                          |                |                            | ?×     |
|           | 9                                                                                                    | Save in: [ 🚮 Desktop                                     |                |                            |        |
|           | Would you like to open the file or sav                                                                                    | My Documents<br>My Computer<br>My Network Pl<br>Training | s<br>laces     |                            |        |
|           | Mu Netwo                                                                                                    | File name:                                               | ExportCitation | n051107070144440000000.txt | Save   |
|           |                                                                                                    | Save as type:                                            | Text Docume    | ent 🔽                      | Cancel |

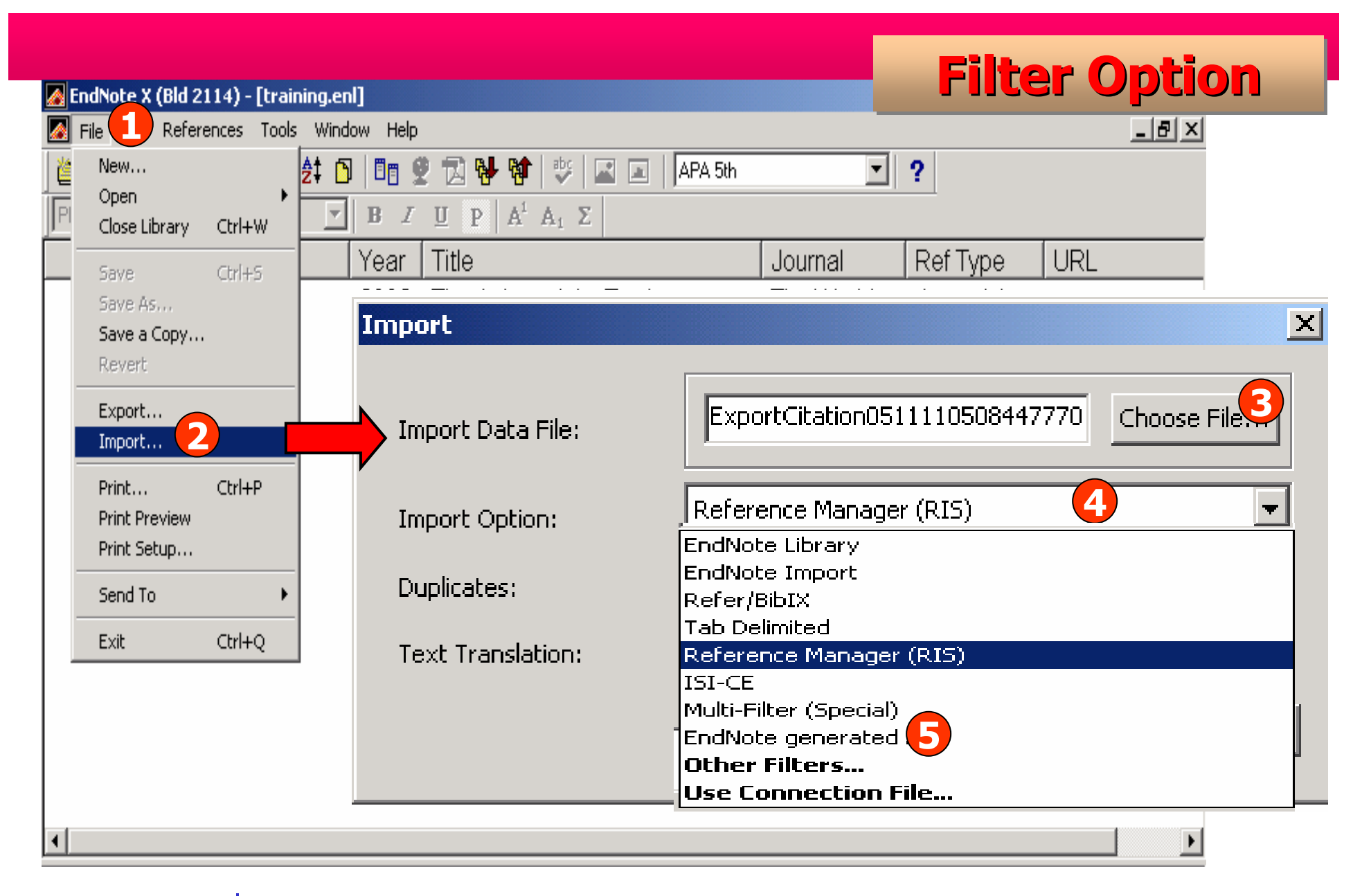

### คลิกที่ File | Import | Choose File | Choose Filter | Import

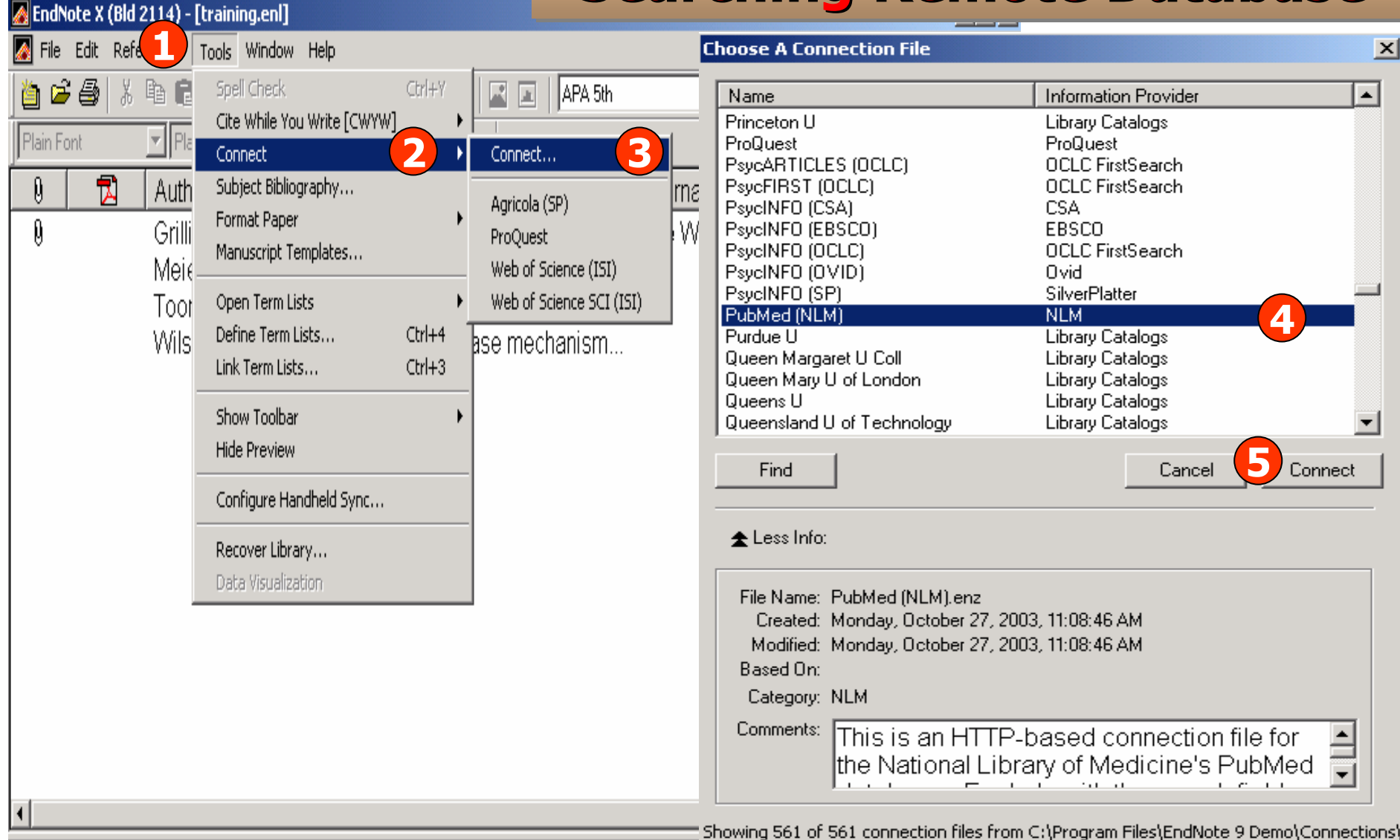

คลิกที่ Tools | Connect | Connect | Choose Database | Connect

| Remote Search PubMed MEDLINE at PubM   | led (NLM)                        |          |                     |
|----------------------------------------|----------------------------------|----------|---------------------|
| Search                                 | In                               |          |                     |
| cancer                                 | Title Contains                   | ▼ And ▼  |                     |
| 2006                                   | Year Contains                    | ▼ And ▼  |                     |
|                                        | Any Field Contains               | •        |                     |
|                                        |                                  |          |                     |
|                                        |                                  |          |                     |
|                                        |                                  |          |                     |
| Search Remote: PubMed MEDLINE at PubMe | d (NLM) Search                   | Close    |                     |
| <b>▼</b> More                          | Confirm Domoto Soarch            |          |                     |
|                                        |                                  |          | <u></u>             |
|                                        | Found 21739 references.          |          |                     |
|                                        |                                  |          |                     |
|                                        | Retrieve References From:        | L throug | <sub>Jh</sub> 21739 |
|                                        |                                  |          |                     |
|                                        | Discard the previously recrieved | erences? |                     |
|                                        |                                  | ОК       | Cancel              |
|                                        |                                  |          |                     |

| 🔏 EndNote X (Bld 2114) - [PubMed MEDLINE at PubMed (NLM)] |              |                       |             |                            |                   |              |        |
|-----------------------------------------------------------|--------------|-----------------------|-------------|----------------------------|-------------------|--------------|--------|
| 🚺 File                                                    | Edit Refe    | rences Tools Window   | Help        |                            |                   | _            | BX     |
| 1 🖆 🖆                                                     | F 🚑  🐰       | 🖻 🖻 🎮 👌 🗊 🛙           | 🖪 🔮 🔁 🔂 🖬 🗄 | ۶ 🖃 🔳 🗛 5th                | ▼ ?               |              |        |
| Plain F                                                   | ont          | ▼ Plain Size ▼ B      | I U P A' A  | Σ                          |                   |              |        |
| Done                                                      |              |                       |             |                            | Copy 5 Reference: | s To EndNo   | le     |
| 0                                                         |              | Author                | Year        | Title                      | New Library       | ype          |        |
|                                                           |              | Ritoe                 | 2006        | Screening for local and r  | Choose Library.   | ial Arti     | hti    |
|                                                           |              | Weinberg              | 2006        | Combined radiofrequen      | training.enl      | ial Arti     | ht     |
|                                                           |              | Gervasini             | 2006        | Adenosine triphosphate     | Cancer            | Journal Arti | hti    |
|                                                           |              | Blum                  | 2006        | Prolonged follow-up afte   | Cancer            | Journal Arti | ht     |
|                                                           |              | Black                 | 2006        | Critical evaluation of fro | Cancer            | Journal Arti | hti    |
|                                                           |              | Hakonsen              | 2006        | Design and validation of   | Pharm Worl        | Journal Arti | hti    |
|                                                           |              | Bunnell               | 2006        | Possible linkages betw     | Environ Ge        | Journal Arti | ht     |
|                                                           |              | Stiggelbout           | 2006        | How important is the opi   | Support Ca        | Journal Arti | hti    |
|                                                           |              | Vincent               | 2006        | The development and v      | Support Ca        | Journal Arti | hti    |
|                                                           |              | Hodgkinson            | 2006        | Breast cancer survivors'   | Support Ca        | Journal Arti | hti    |
|                                                           |              | Gupta                 | 2006        | The relationship betwee    | Support Ca        | Journal Arti | hti    |
|                                                           |              | Osoba                 | 2006        | Health-related quality of  | Support Ca        | Journal Arti | ht     |
|                                                           |              | Lange                 | 2006        | Fine-mapping the putati    | Hum Genet         | Journal Arti | hti    |
|                                                           |              | Kovacevi              | 2006        | Preoperative serum lev     | Int J Colore      | Journal Arti | hti    |
|                                                           |              | Liu                   | 2006        | A novel loss-of-function   | Mol Cell Bi       | Journal Arti | hti    |
|                                                           |              | Gornati               | 2006        | Evaluation of SAT-1, SA    | Mol Cell Bi       | Journal Arti | hti    |
|                                                           |              | Freitas-Junior        | 2006        | Modified radical mastec    | Sao Paulo         | Journal Arti | ht     |
|                                                           |              | Dias                  | 2006        | Cigarette smokers view     | Sao Paulo         | Journal Arti | hti    |
| •                                                         |              |                       |             |                            |                   |              |        |
| Showing                                                   | 20 out of 20 | retrieved references. |             |                            |                   | 🐺 Show F     | review |
| Ready                                                     |              |                       |             |                            |                   | NUM          | 1      |

| 🛃 EndNote X (Bld 2114) - [training.enl] |               |                    |           |                                      |           |            |                 |
|-----------------------------------------|---------------|--------------------|-----------|--------------------------------------|-----------|------------|-----------------|
| 🎑 File                                  | Edit Refe     | erences Tools Wind | low Help  |                                      |           |            | _ 8 ×           |
| 🎽 🖆                                     | ; 🚭   👗       | 🖻 🖻 🦀 🛃 🖸          | ]   🛙 🖱 💈 | 🔁 🐕 🔯   😻   🛋 🔳   APA 5th            |           | ?          |                 |
| Plain Fo                                | ont           | Plain Size 💌       | B I       | $\underline{U} P A^{1} A_{1} \Sigma$ |           |            |                 |
| 9                                       | 1             | Author             | Year      | Title                                | Journal   | Ref Type   | URL             |
|                                         |               | Blum               | 2006      | Prolonged follow-up after initia     | Cancer    | Journal Ar | http://www.ncbi |
|                                         |               | Bunnell            | 2006      | Possible linkages between lig        | Environ G | Journal Ar | http://www.ncbi |
|                                         |               | Freitas-Jun        | 2006      | Modified radical mastectomy          | Sao Paulo | Journal Ar | http://www.ncbi |
| 0                                       |               | Grilli             | 2002      | The Asian crisis: Trade cause        | The World | Journal Ar |                 |
|                                         |               | Meier              | 2003      | Public Management and Educ           |           | Ancient T  | http://www.blac |
|                                         |               | Osoba              | 2006      | Health-related quality of life an    | Support C | Journal Ar | http://www.ncbi |
|                                         |               | Toonen             | 1998      | Networks, Management and In          |           | Ancient T  | http://www.blac |
|                                         |               | Weinberg           | 2006      | Combined radiofrequency abl          | J Biomed  | Journal Ar | http://www.ncbi |
|                                         |               | Wilson             | 2002      | Bacterial disease mechanism          |           | Book       |                 |
|                                         |               |                    |           |                                      |           |            |                 |
| •                                       |               |                    |           |                                      |           |            | •               |
| No Ref                                  | erences       | Selected           |           |                                      |           |            |                 |
| Showing 9                               | 9 out of 9 re | eferences.         |           |                                      |           |            | ★ Hide Preview  |
| Ready                                   |               |                    |           |                                      |           |            | NUM             |

# Using Endnote While Writing a Paper With Microsoft Word

## **Manuscript Templates**

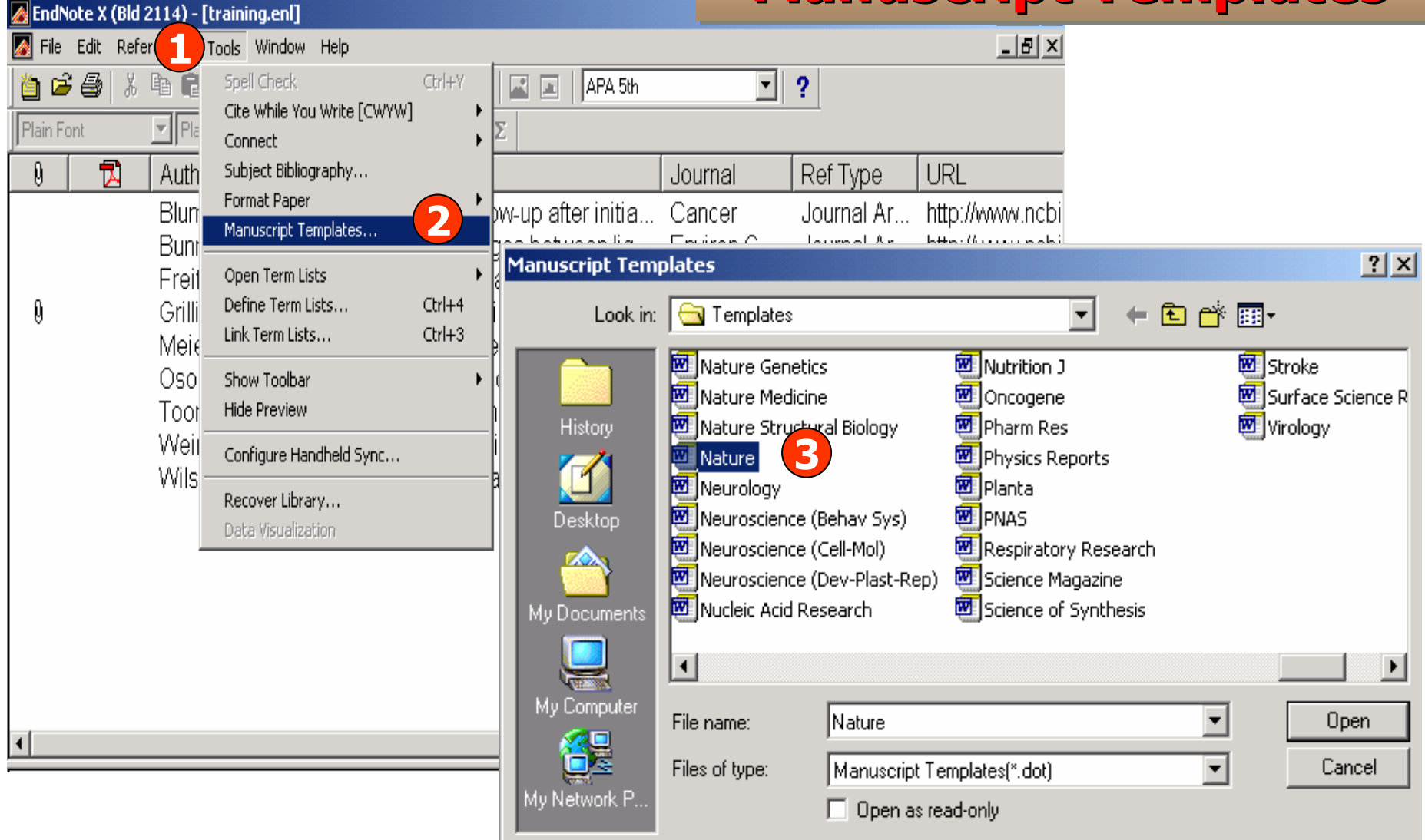

### คลิกที่ Tools | Manuscript Templates | Choose Templates

## **Manuscript Templates**

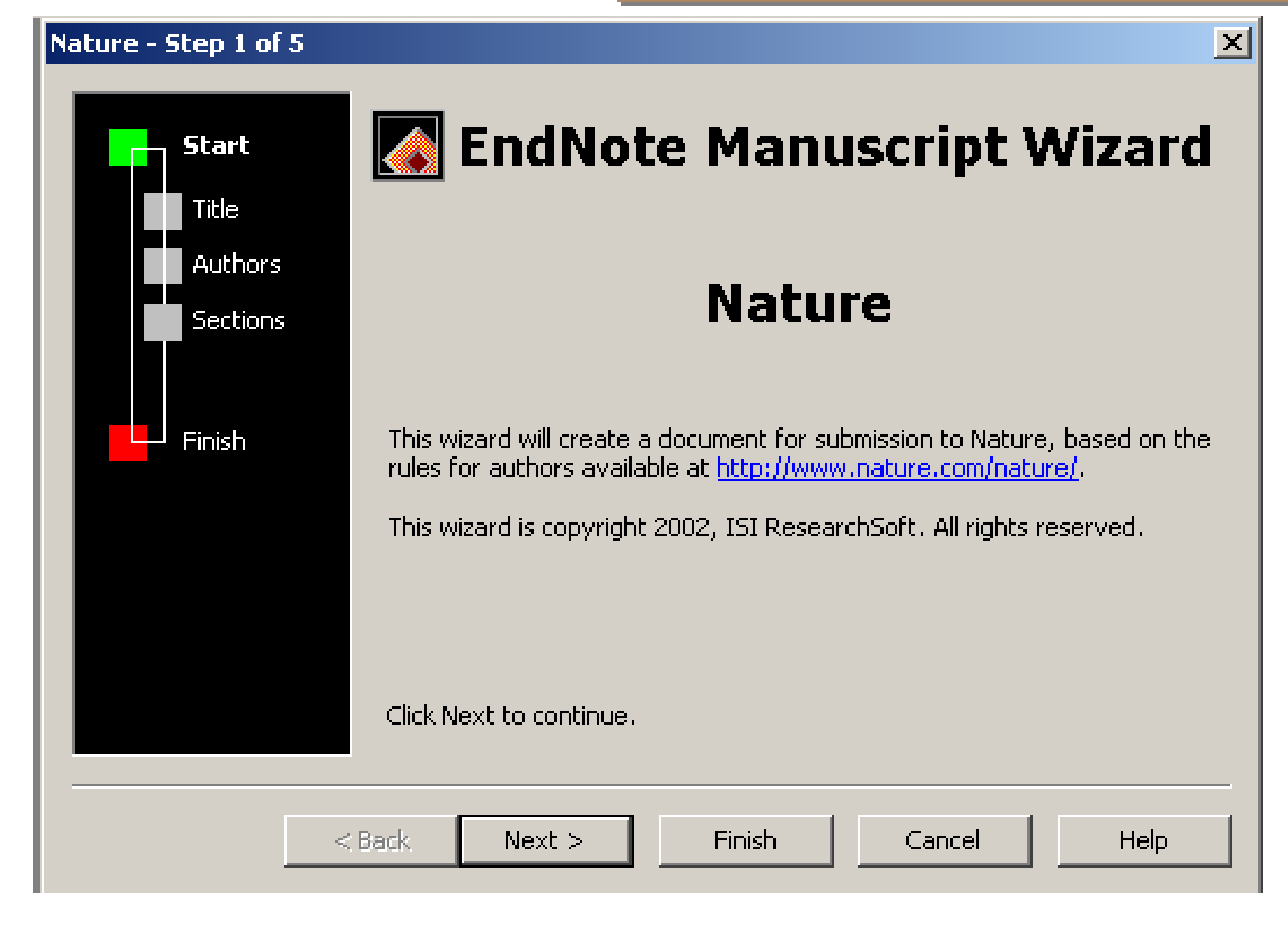

# **Cite while your write**

### **In Microsoft Word**

| 🔤 Document2 - Microsoft Word                                  |                                                                |                                  |                                       |  |  |  |  |
|---------------------------------------------------------------|----------------------------------------------------------------|----------------------------------|---------------------------------------|--|--|--|--|
| Eile Edit View Insert For Too                                 | ols T <u>a</u> ble <u>W</u> inders <u>H</u> elp Ado <u>b</u> e | PDF Acrobat Comment              | Type a question for help $\checkmark$ |  |  |  |  |
| 🗄 🗅 💕 🖬 🖪 🔒 🖨 🖪 🖓 🛄                                           | EndNote X 🛃 🔸 🞑                                                | Find Citation(s)                 |                                       |  |  |  |  |
|                                                               | Spelling and Grammar F7                                        | <u>G</u> o To EndNote            |                                       |  |  |  |  |
|                                                               | Research Alt+Click                                             | Format Bibliography              |                                       |  |  |  |  |
|                                                               | Speech C*                                                      | Insert Selected Citation(s)      |                                       |  |  |  |  |
|                                                               | Shared Wor <u>k</u> space                                      | Edit Citation(s)                 |                                       |  |  |  |  |
| :                                                             | Letters and Mailings 🔹 🕨 🛓                                     | Insert <u>N</u> ote              |                                       |  |  |  |  |
|                                                               | Customize                                                      | Edit Library Reference(s)        |                                       |  |  |  |  |
|                                                               | Options 2                                                      | Unformat Citation(s)             |                                       |  |  |  |  |
|                                                               | × 🗈                                                            | <u>R</u> emove Field Codes       |                                       |  |  |  |  |
| :                                                             | 1                                                              | Export <u>Traveling Library</u>  |                                       |  |  |  |  |
| - [Insert                                                     | Rough estimate of number                                       | Find Figure(s)                   |                                       |  |  |  |  |
| :                                                             | ประภาศรี ฟุ้ง                                                  | Generate Figure List             |                                       |  |  |  |  |
| -                                                             |                                                                | Cite While You Write Preferences |                                       |  |  |  |  |
| :                                                             | E-mail: Telep. 😵 Help                                          |                                  |                                       |  |  |  |  |
| -                                                             |                                                                | · · · · · · · ·                  |                                       |  |  |  |  |
| Linsert C                                                     | oncise paragraph: why this pa                                  | aper is appropriate for tvature] |                                       |  |  |  |  |
| ~                                                             |                                                                |                                  |                                       |  |  |  |  |
| :                                                             |                                                                |                                  |                                       |  |  |  |  |
| -                                                             |                                                                |                                  | ±<br>0                                |  |  |  |  |
| -                                                             |                                                                |                                  | ¥                                     |  |  |  |  |
|                                                               |                                                                |                                  |                                       |  |  |  |  |
| ; Draw ▼ 🗞   AutoShapes ▼ 🔨 🔪 💭 🔿 🕍 🦪 🖓 ▼ 🚄 ▼ 📥 ▼ ≡ 🛲 🚓 🛄 🗊 💂 |                                                                |                                  |                                       |  |  |  |  |
| Page 1 Sec 1 1/10 At 1"                                       | Ln 1 Col 33 REC TRK                                            | EXT OVR English (U.S             |                                       |  |  |  |  |

### **Tools | EndNote X | Find Citation (s).**

## Cite while your write

| EndNote                     | Find Citation(s)                            |                                     |                                                                               |                                                           | ×               |
|-----------------------------|---------------------------------------------|-------------------------------------|-------------------------------------------------------------------------------|-----------------------------------------------------------|-----------------|
| Find:                       | network 4                                   | •                                   | Search 5                                                                      |                                                           |                 |
| Example                     | : Enter Billoski dinosaur e                 | xtinction to sea                    | arch for these terms in all fields                                            |                                                           |                 |
| Author                      | Year                                        | Title                               |                                                                               |                                                           |                 |
| Melian                      | 2002                                        | Complex networ                      | rks: two ways to be robust?                                                   |                                                           |                 |
| Weible                      | o 2005<br>2005                              | Radiosensitivity<br>Comparing Polic | / of hypoxic and proliferating clonoge<br>;y Networks: Marine Protected Area: | en in a <b>o</b> n lung cancer grown i<br>s in California | n nude mice     |
| Referen                     | ce Type: Journal Article                    |                                     |                                                                               |                                                           | Þ               |
| Record                      | Number: 6                                   |                                     |                                                                               |                                                           |                 |
| Author:                     | Melian, Carlos J.<br>Bassompte Jordi        |                                     |                                                                               |                                                           |                 |
| Year:<br>Title:<br>Journal: | 2002<br>Complex networks<br>Ecology Letters | s: two ways to be                   | e robust?                                                                     |                                                           |                 |
| Issue:                      | 6                                           |                                     |                                                                               |                                                           |                 |
| Pages:<br>URL:              | 705-708<br><u>http://www.black</u>          | well-synergy.com                    | n/doi/abs/10.1046/j.1461-0248.2002                                            | 2.00386.x                                                 |                 |
|                             |                                             |                                     |                                                                               | 7 Insert                                                  | Cancel Help     |
| Library: m                  | nsu.enl                                     |                                     |                                                                               |                                                           | 3 items in list |

### **Type Search box | Search | Choose Reference | Insert**

## **Cite while your write**

The fossil in question was generally regarded to be the 220 million year-old

remains of tyrannosaurus. Several years ago, however, this hypothesis was overturned by

the discovery of yet another species. 1

### References

1. Morehouse, S. I. & Tung, R. S. Statistical evidence for early extinction of reptiles

due to the K/T event. Journal of Palgontology 17, 198-209 (1993).

## **Insert Figure Citation**

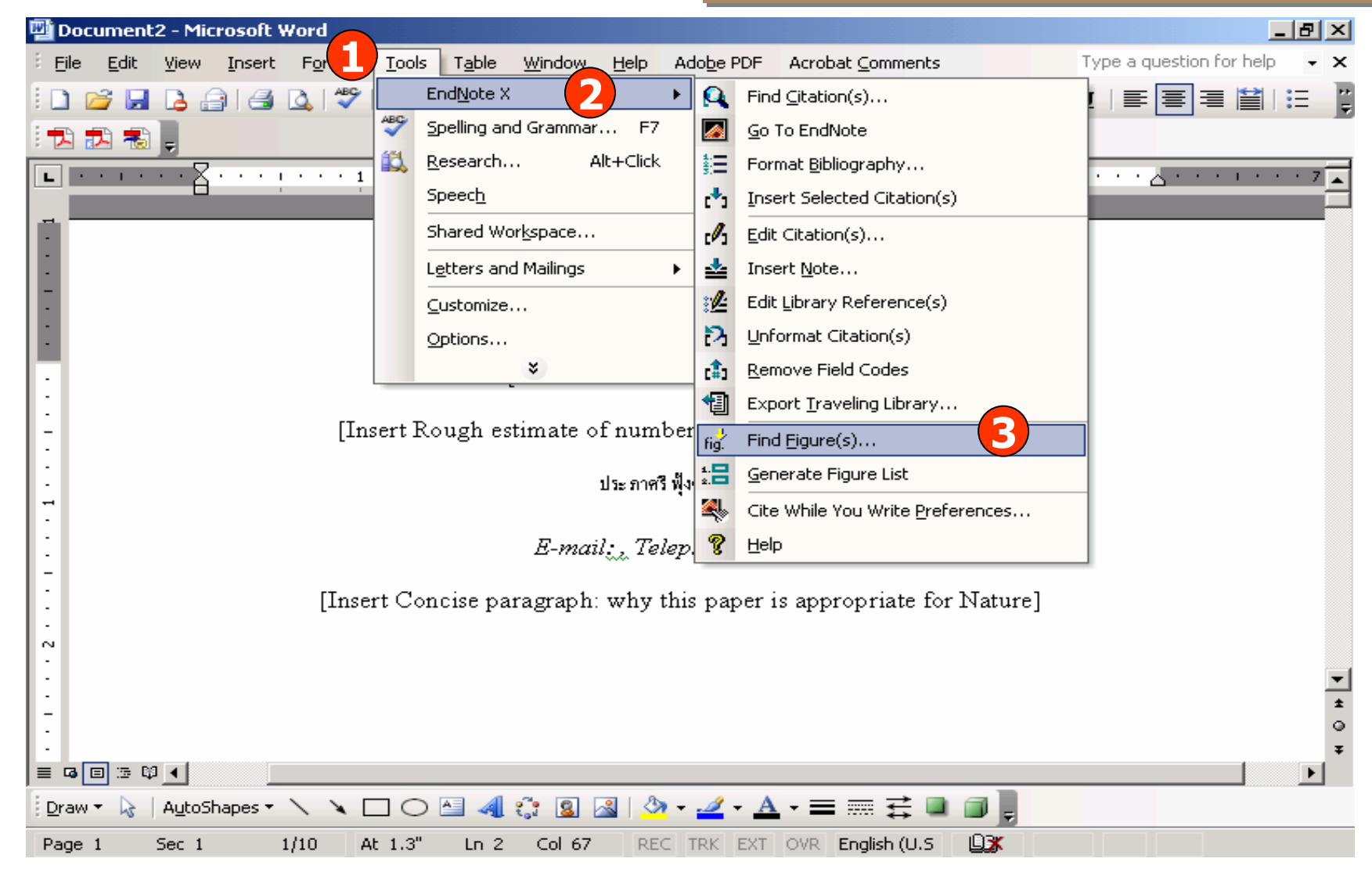

### **Tools | EndNote X | Find Figure (s).**

## **Insert Figure Citation**

### **Type Search box | Search | Choose Reference | Insert**

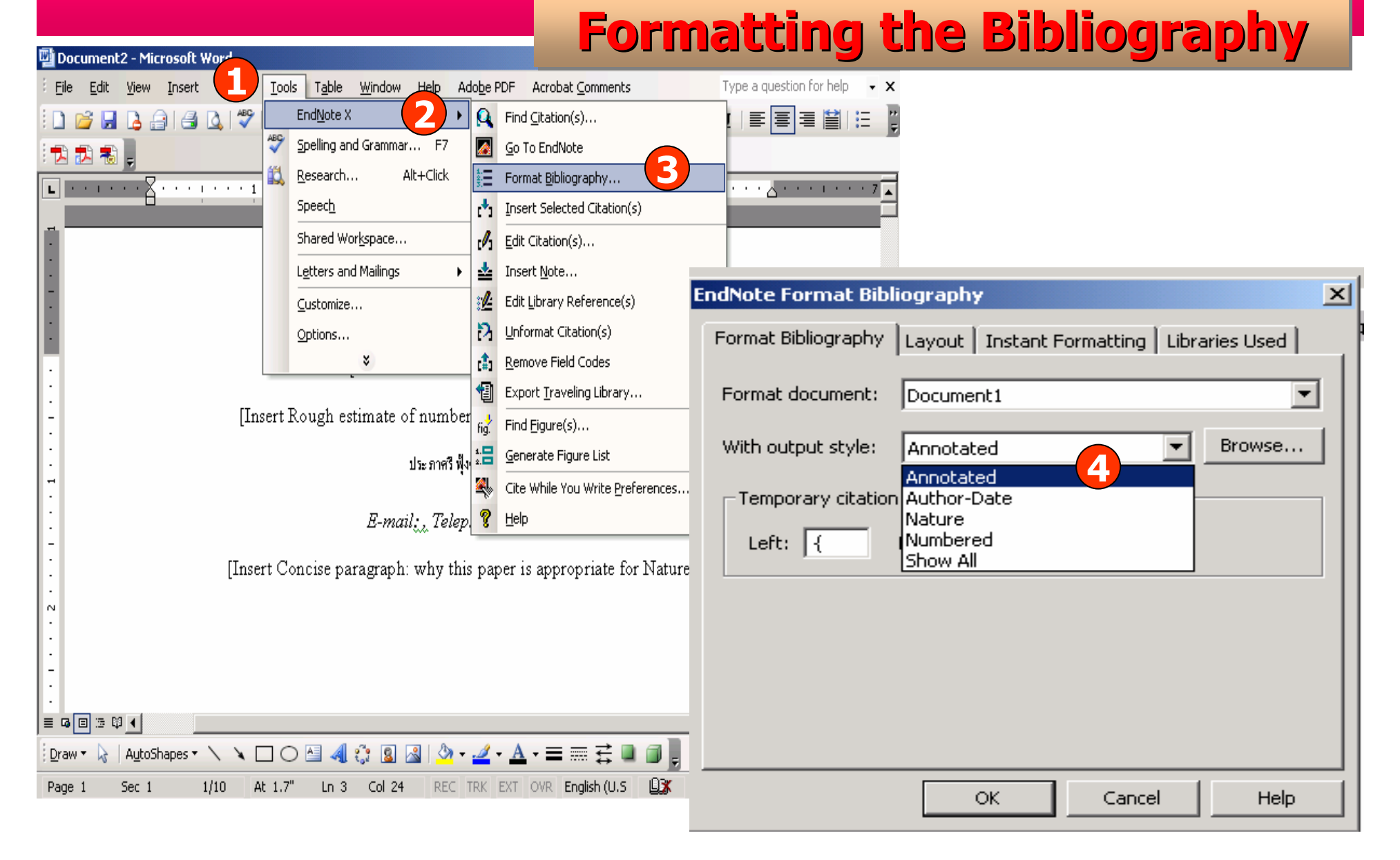

### Tools | EndNote X | Format Bibliography | Choose Output Style

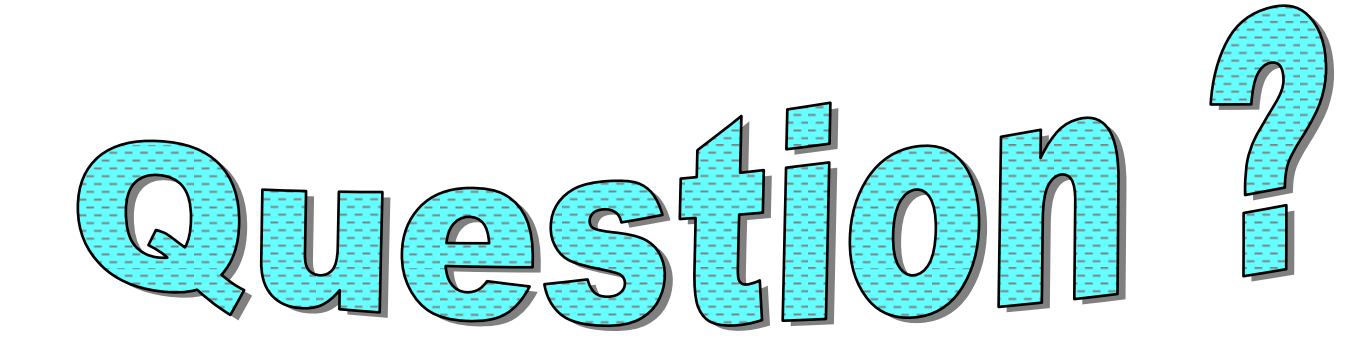

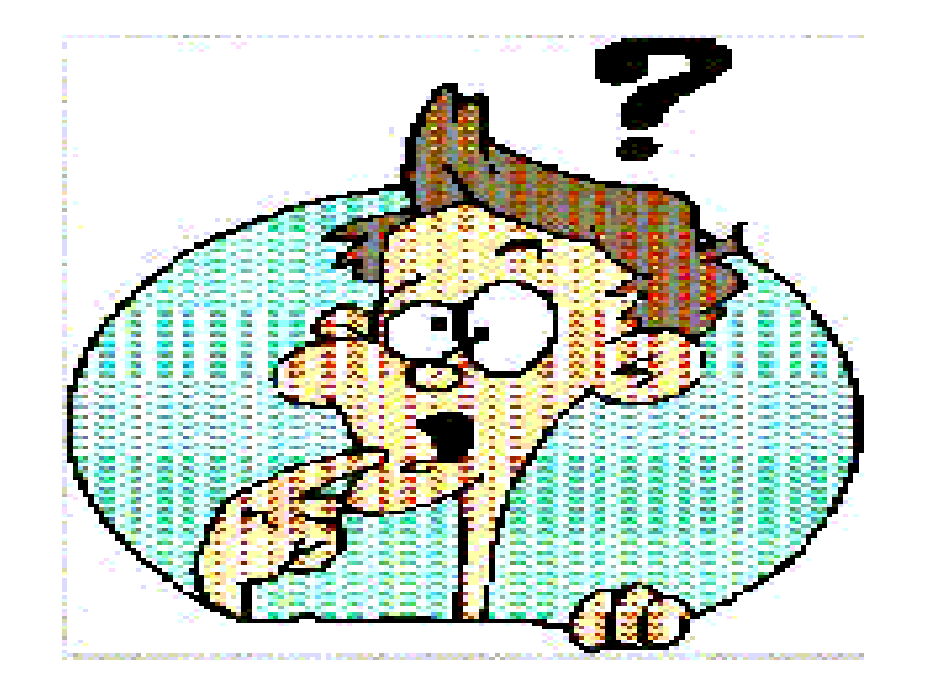